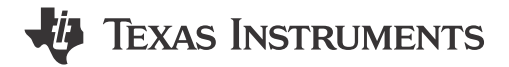

## ABSTRACT

The TPS65219 family of power management integrated circuits (PMICs) includes a configurable non-volatile memory (NVM) space. This programmer's guide details the step by step instructions to define the PMIC default configuration and how to reprogram the NVM.

## **Table of Contents**

| 1 Introduction                              | 3               |
|---------------------------------------------|-----------------|
| 2 Hardware Requirements for NVM Programming | 5               |
| 3 Typical NVM Flow                          | 6               |
| 4 Programming Instructions                  | 9               |
| 4.1 Configuring Enable Settings             | 10              |
| 4.2 Configuring the Bucks                   | 11              |
| 4.3 Configuring LDOs                        | 12              |
| 4.4 Configuring GPIOs                       | 14              |
| 4.5 Configuring Sequence                    | 15              |
| 4.6 Configuring Multi-Function Pins         |                 |
| 4.7 Configuring the EN/PB/VSENSE Pin        | 21              |
| 4.8 Changing I2C Address                    | 21              |
| 4.9 Configuring Mask Settings               | 22              |
| 4.10 NVM Re-Programming                     | 23              |
| A Non-NVM Registers                         | 25              |
| B Loading a NVM Configuration File to PMIC  |                 |
| C PMIC Configurable Fields                  | <mark>27</mark> |
| D References                                | 29              |

## **List of Figures**

| Figure 1-1. Supply Options                                      | 4              |
|-----------------------------------------------------------------|----------------|
| Figure 2-1. Hardware Setup for NVM Programming                  | 5              |
| Figure 3-1. Socketed EVM                                        | 6              |
| Figure 3-2. Prototype Example                                   | 7              |
| Figure 3-3. TPS65219-GUI                                        | <mark>8</mark> |
| Figure 4-1. NVM Programming                                     | 9              |
| Figure 4-2. Enable Settings Using the TPS65219-GUI              | . 10           |
| Figure 4-3. Bucks Settings Using the TPS65219-GUI               | . 11           |
| Figure 4-4. LDOs Settings Using the TPS65219-GUI                | . 13           |
| Figure 4-5. GPIOs Configuration                                 | . 14           |
| Figure 4-6. Sequence Configuration                              | .16            |
| Figure 4-7. Multi-Function Configuration using the TPS65219-GUI | . 19           |
| Figure 4-8. EN/PB/VSENSE Configuration Using the TPS65219-GUI   | .21            |
| Figure 4-9. I2C_ADDRESS_REG                                     | 22             |
| Figure 4-10. Mask Settings in TPS65219-GUI                      | . 22           |
| Figure 4-11. NVM Re-programming Using TPS65219-GUI              | .23            |
| Figure 4-12. Export NVM Settings Using TPS65219-GUI             | . 24           |
| Figure B-1. Loading NVM Configuration File                      | .26            |
| Figure C-1. NVM programmable Fields                             | . 28           |

## List of Tables

| Table 1-1. TPS65219 User-Programmable variants               | 3 |
|--------------------------------------------------------------|---|
| Table 2-1. Minimum Hardware Requirements for NVM Programming | 5 |

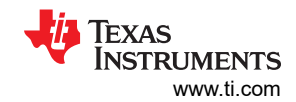

| Table 4-1. NVM Registers for Enable Settings                                         | 10              |
|--------------------------------------------------------------------------------------|-----------------|
| Table 4-2. NVM Registers for Buck1 Configuration                                     | 12              |
| Table 4-3. NVM Registers for Buck2 Configuration                                     | 12              |
| Table 4-4. NVM Registers for Buck3 Configuration                                     | 12              |
| Table 4-5. NVM Registers for Switching Mode (Only Applicable if BUCK_FF_ENABLE = 1h) | 12              |
| Table 4-6. NVM Registers for LDO1 Settings                                           | 13              |
| Table 4-7. NVM Registers for LDO2 Settings                                           | 13              |
| Table 4-8. NVM Registers for LDO3 Settings                                           | 13              |
| Table 4-9. NVM Registers for LDO4 Settings                                           | 14              |
| Table 4-10. NVM Registers for GPIO Settings                                          | 15              |
| Table 4-11. NVM Register for Multi-PMIC Configuration                                | 15              |
| Table 4-12. Power-Up Sequence - Slot Assignments                                     | 16              |
| Table 4-13. Power-Up Sequence - Slot Duration                                        | 17              |
| Table 4-14. Power-Down Sequence - Slot Assignments                                   | 17              |
| Table 4-15. Power-Down Sequence - Slot Duration                                      | 18              |
| Table 4-16. NVM Registers for VSEL_SD / VSEL_DDR                                     | 19              |
| Table 4-17. NVM Registers for MODE / STBY                                            | 19              |
| Table 4-18. NVM Registers for MODE / RESET                                           | 20              |
| Table 4-19. NVM Registers for EN / PB / VSENSE                                       | <mark>21</mark> |
| Table 4-20. I2C_ADDRESS_REG                                                          | 22              |
| Table 4-21. MASK Settings on Register 0x1E                                           | 22              |
| Table 4-22. MASK Settings on Register 0x1E                                           | 23              |
| Table 4-23. MASK Settings on Register 0x1E                                           | 23              |
| Table 4-24. I2C Write to Save Register Settings into NVM                             | 24              |
|                                                                                      |                 |

## Trademarks

All trademarks are the property of their respective owners.

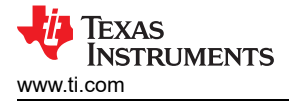

The configuration process described in this document writes to the NVM space and is intended to be used in a production line or prototype board. This mechanism is not intended to be used in final applications because the process impacts the regulator outputs and the function of digital pins. The TPS6521905 is an orderable part number, part of the TPS65219 family, created specifically to support custom NVM configuration. Table 1-1 shows the user-programmable variants and the supported package size, temperature, and switching mode. Figure 1-1 describes the supply options for pre-configured and custom NVMs based on volume. Design resources are available not only for pre-configured and high volume NVMs, but also for low volume custom NVMs. These resources can include application notes, user's guides, technical reference manuals, and NVM configuration files ready to be loaded into the PMIC NVM. Visit the TPS6521905 product page on ti.com or use our PMIC E2E forum to ask about available resources.

Note

To support NVM programming, TI offers two socketed EVMs, one for each package size. **TPS65219EVM-SKT** is the orderable part number for the 5x5 socketed EVM and **TPS65219EVM-RSM** is the orderable part number for the 4x4 socketed EVM.

| OPN                    | Package                                   | Temperature                            | Switching Frequency Supported                                                                                                    |
|------------------------|-------------------------------------------|----------------------------------------|----------------------------------------------------------------------------------------------------|
| TPS6521905RHBR         | RHB - 5x5 (0.5mm pitch)                   | Ta = -40C to 105C<br>Tj = -40C to 125C | Quasi-Fixed Frequency<br>(auto-PFM and forced-PWM)                                                                                                 |
| TPS6521905RSMR         | RSM - 4x4 (0.4mm pitch)                   | Ta = -40C to 105C<br>Tj = -40C to 125C | Quasi-Fixed Frequency<br>(auto-PFM and forced-PWM)                                                                                                 |
| TPS6521905WRHBRQ1      | RHB - 5x5 (0.5mm pitch)<br>Wettable Flank | Ta = -40C to 125C<br>Tj = -40C to 150C | Quasi-Fixed Frequency<br>(auto-PFM and forced-PWM)                                                                                                 |
| Available Upon Request | RHB - 5x5 (0.5mm pitch)<br>Wettable Flank | Ta = -40C to 125C<br>Tj = -40C to 150C | Fixed Frequency<br>(recommended for applications that<br>require best EMI control. Spread<br>spectrum and out-of-phase switching are<br>available) |

#### Table 1-1. TPS65219 User-Programmable variants

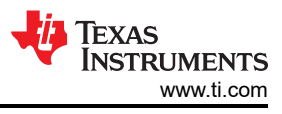

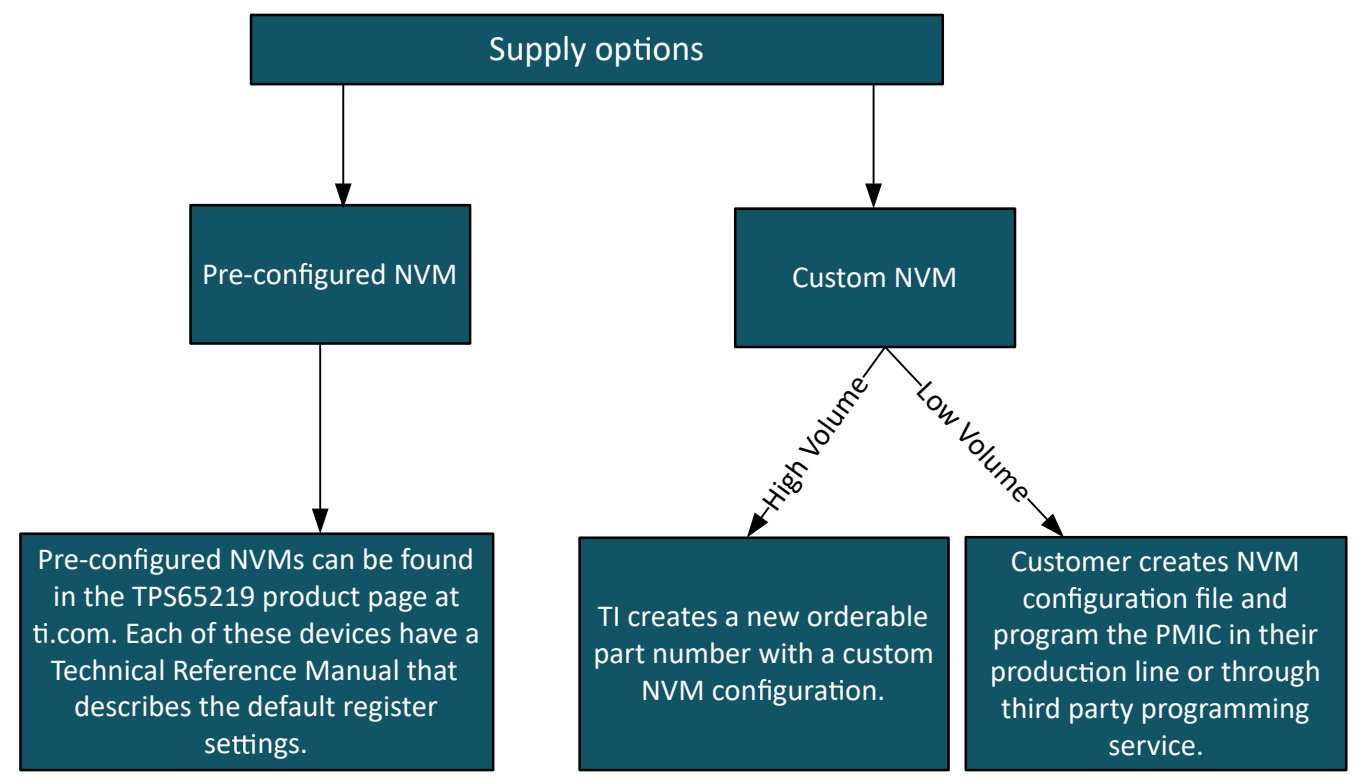

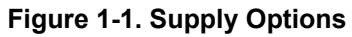

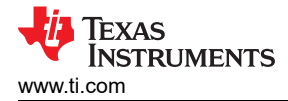

## 2 Hardware Requirements for NVM Programming

The PMIC has two memory spaces, the register map space and the NVM space. Re-programming the NVM is done by first writing to the register map through the serial interface (I2C) and then saving the register settings into the NVM. Because the configuration first involves writing to the register map, which controls the regulator and digital pins, there must be no dependency or need to use the PMIC resources. For example, an external power supply must be used to supply the pull-up resistors of the I2C pins instead of using one of the PMIC power resources while reprogramming the NVM. Table 2-1 and Figure 2-1 show the minimum hardware requirements for the hardware setup between the PMIC and the programming device.

Note

Other external components like inductors, capacitors, and so on are not needed to re-program the NVM in Initialize state. However, those components are needed for the PMIC operation in Active state and to validate NVM settings.

| Device pin   | Required Connections                                                                                                    |  |  |  |  |  |  |  |
|--------------|----------------------------------------------------------------------------------------------------|--|--|--|--|--|--|--|
| VSYS         | VSYS voltage must be 3.3V or higher without exceeding the maximum recommended voltage in the spec.                           |  |  |  |  |  |  |  |
|              | VSYS must have a minimum of 2.2uF capacitance.                                                                               |  |  |  |  |  |  |  |
| VDD1P8       | VDD1P8 must have a 2.2uF capacitance                                                                                         |  |  |  |  |  |  |  |
| I2C pins     | Pull-up resistors on I2C pins (SDA/SCL) must be supplied by external 3.3V supply.                                            |  |  |  |  |  |  |  |
|              | I2C pins of the PMIC must be driven by an external I2C device that can communicate with the PMIC and write to the registers. |  |  |  |  |  |  |  |
| EN/PB/VSENSE | EN/PB/VSENSE pin must be connected to VSYS with a pull-up resistor.                                                          |  |  |  |  |  |  |  |
| AGND         | AGND (pin# 15) must be connected to the PCB ground planes through a VIA . Keep the trace from the AGDN pin to the VIA short. |  |  |  |  |  |  |  |
| Thermal Pad  | The package thermal pad must be connected to the PCB ground plane with a minimum of nine VIAS.                               |  |  |  |  |  |  |  |

| Table 2 | -1 | Minimum                                 | Hardware  | Roa | uiromonte | for | NVM | Programmi | na |
|---------|----|-----------------------------------------|-----------|-----|-----------|-----|-----|-----------|----|
|         |    | wiiiiiiiiiiiiiiiiiiiiiiiiiiiiiiiiiiiiii | Ilaluwale | NEY | unements  | 101 |     | FIUgrammi | пy |

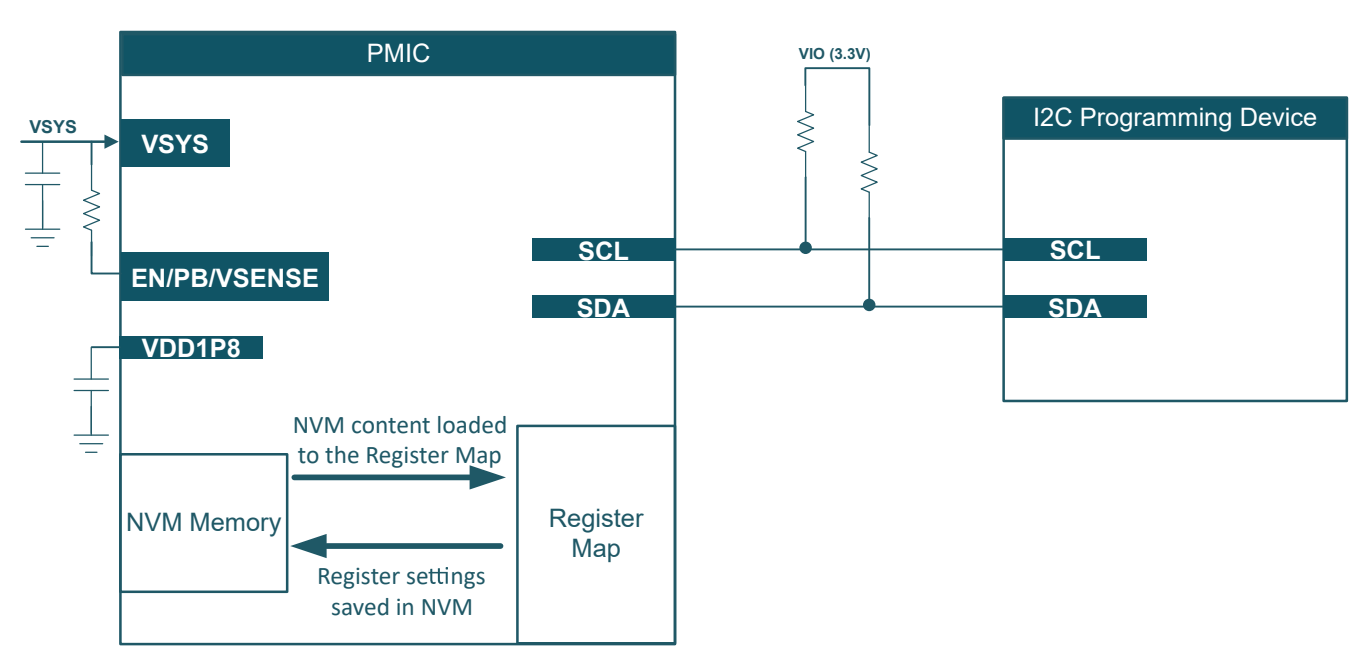

Figure 2-1. Hardware Setup for NVM Programming

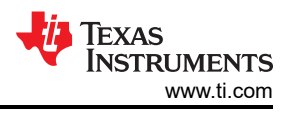

## **3 Typical NVM Flow**

This section describes the typical NVM definition flow which consists of the following steps: System requirements, Hardware setup, NVM programming and Test/Validation.

### 1. System Requirements

Identify the system requirements and build a power distribution network (PDN). Voltage/Current, power-up/ power-down sequence, low power modes, and load transient are typical requirements from processors, SoCs and peripherals.

### 2. Hardware Setup

The TPS65219 can be programmed using the PMIC socketed EVM, a customer prototype board (in-circuit programming), or production line.

 Socketed EVM: The PMIC socketed EVM comes with an onboard MSP340 that can communicate with the PMIC through I2C to re-program the NVM memory. This hardware also integrates a discrete 3.3V LDO that can supply the I2C pull-up resistors while the PMIC rails are OFF in Initialize state.

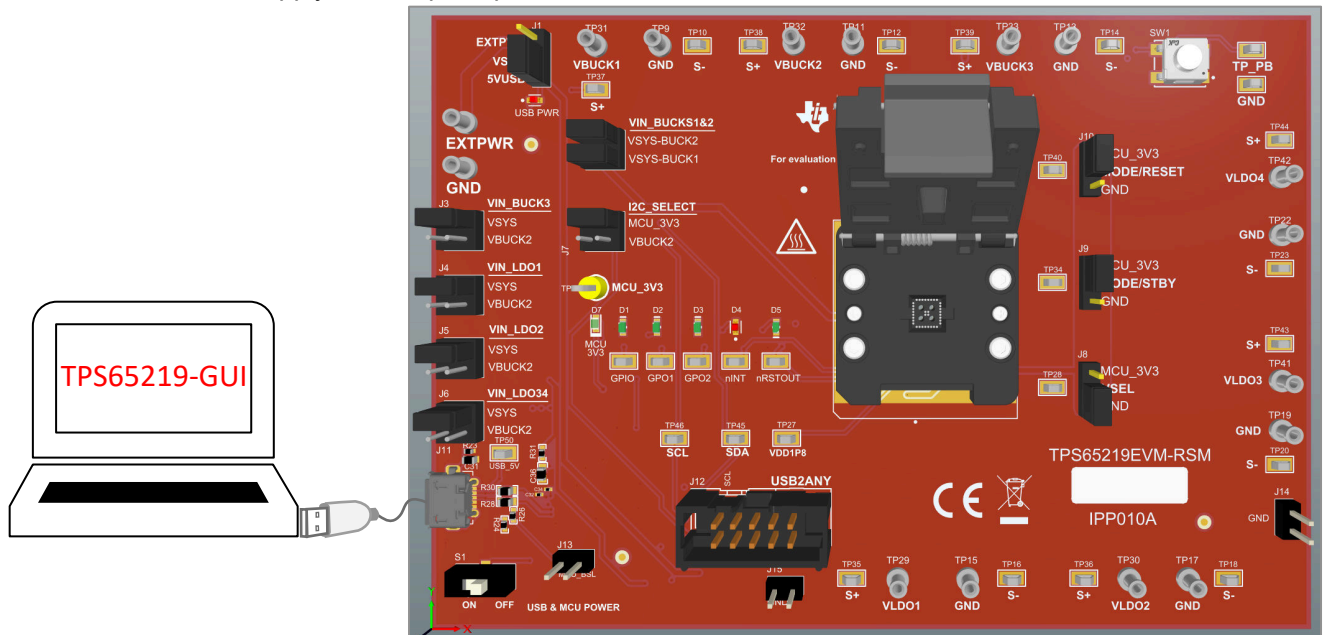

### Figure 3-1. Socketed EVM

Prototype board: The user-programmable TPS6521905 NVM comes with all the power resources inactive by default and the EN/PB/VSENSE pin configured as push-button with without FSD (PU\_ON\_FSD = 0x0). If this pin is pulled up to VSYS, PMIC stays OFF (Initialize state) when a valid supply is connected to VSYS. This configuration allows the reprogramming of the NVM before the power-up sequence is executed. Figure 3-2 shows what customers need to include in the prototype board to re-program the PMIC NVM. The components required include three test points on GND, SCL, SDA, and a 1x3 single row header connector that selects the pull-up supply between the external 3.3V and the PMIC rail that supplies the I2C pins in the normal application. The USB2ANY (available at ti.com) can be used to communicate with the PMIC and re-program the NVM settings.

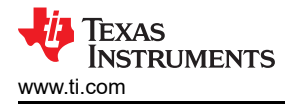

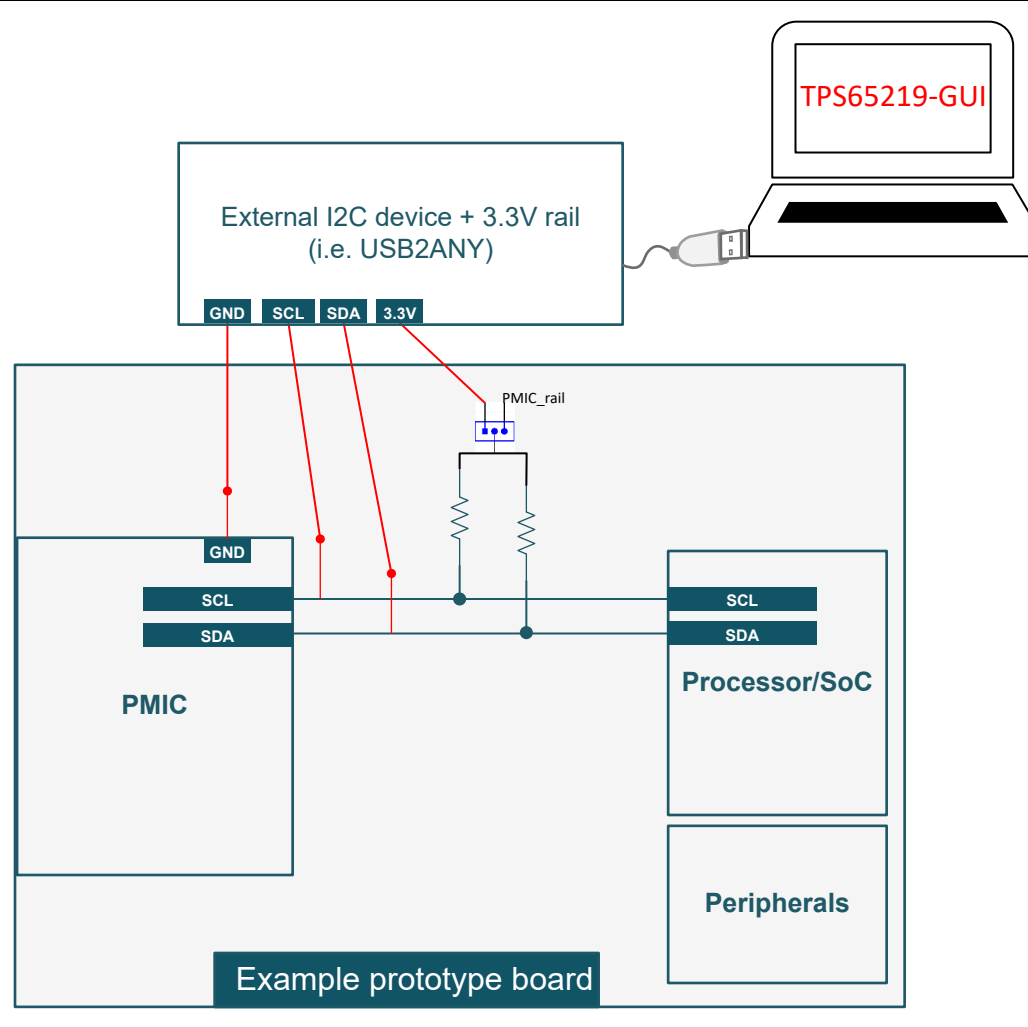

Figure 3-2. Prototype Example

### Note

See section "Specifications" and "Detailed Design Procedure" in the data sheet for information about recommended external components like inductors, output capacitance, and so on.

 Production line: PMIC NVM can also be re-programmed in a production line following the Figure 2-1 before soldering the device into the final PCB.

### 3. NVM Programming

Follow the programming instructions in Section 4 to change the register settings and save the new values into the NVM memory. The TPS65219-GUI can be used with the socketed EVM (or a prototype board plus an external USB2ANY). Alternatively, customers can use their preferred I2C debugger tool to write to each of the NVM registers without using the TPS65219-GUI. Once the NVM is re-programmed, it is recommended to perform a power cycle to confirm the new register settings were saved into the NVM memory.

7

|                                 | File | Opt                          | ions Ioois Heip                                                              |                                                        |                                           |                           |                                          |  |  |
|---------------------------------|------|------------------------------|------------------------------------------------------------------------------|--------------------------------------------------------|-------------------------------------------|---------------------------|------------------------------------------|--|--|
|                                 | A    | ፰ Configuration - NVM fields |                                                                              |                                                        |                                           |                           |                                          |  |  |
| Full Register Map               | ٥    | READ                         | ALL REGISTERS Note: Ch                                                       | hanging the value in a drop                            | down menu will cause                      | an immed                  | liate I2C write to th                    |  |  |
| (includes NVM and non-NVM bits) | /    |                              | PMIC Status                                                                  | Power R                                                | Resources                                 |                           | Digital Pins                             |  |  |
| NVM register fields             | -    | B                            | Bucks Switching Mode                                                         |                                                        | Buck1                                     |                           |                                          |  |  |
|                                 | ŗ    | C                            | Switching Mode Qua<br>Note: Default Switching M<br>should not be changed.    | asi-fixed frequency 🛩                                  | Buck1_EN<br>BUCK1_STBY_EN                 | Enable<br>Enable          | ed in Active state<br>ed in Standby stal |  |  |
| Programming steps               | ~    | s                            | Spread Spectrum Disa<br>Note: Spread Spectrum se<br>when Bucks configured fo | abled  v etting has no effect or quasi-fixed frequency | Output Voltage<br>UV monitor<br>Bandwidth | 0.750\<br>-5% U<br>high b | V<br>V<br>andwidth                       |  |  |
|                                 |      | L                            | LDO1                                                                         |                                                        |                                           | LDO2                      |                                          |  |  |
|                                 |      | 0<br>s                       | LDO1_EN E<br>LDO1_STBY_EN E                                                  | Enabled in Active state V                              |                                           | LDO2_EI                   | N E<br>TBY_EN E                          |  |  |
|                                 |      |                              | UV monitor _<br>LDO1_LSW_CONFIG _                                            | -5% UV                                                 | is Load-Switch 🗸                          | UV monit                  | tor _t<br>SW_CONFIG 0                    |  |  |
|                                 |      |                              | Referen                                                                      | 1 - LDO1 configured as Byp                             | 002 Configuratio                          | n                         | YP_CONFIG 0                              |  |  |
|                                 |      |                              | LDOx_LSW_CONFIG                                                              | LDC                                                    | Dx_BYP_CONFIG                             |                           | Configuration                            |  |  |
|                                 |      |                              | 0                                                                            |                                                        | 0                                         |                           | LDO                                      |  |  |
|                                 |      |                              | 0                                                                            |                                                        | 1                                         |                           | Bypass                                   |  |  |
|                                 |      |                              | 1                                                                            |                                                        | X                                         |                           | Load-Switch                              |  |  |

### Figure 3-3. TPS65219-GUI

#### 4. NVM Testing

NVM settings must be tested to confirm expected PMIC behavior. The list below shows the minimum recommended tests. These tests can be performed in the socketed EVM or prototype board. If the socketed EVM was used to re-program the PMIC, the devices can be soldered down into the customer prototype board to test and validate system level functionality. Alternatively, the PMIC on the soldered down TPS65219EVM can be replaced to test a custom NVM configuration.

- · Measure all output voltages
- Collect scope waveform for power-up sequence (include GPIOs if enabled and nRSTOUT)
- Collect scope waveform for power-down sequence (include GPIOs if enabled and nRSTOUT)
- Test EN/PB/VSENSE pin function and polarity to trigger ON and OFF request.
- Test each multi-function pin (VSEL, MODE/STBY, MODE/RESET) configuration and polarity. Pull this pin high or low and verify if PMIC behavior changes according to the configured pin function.

#### Note

The socketed EVM can be used for re-programming and basic tests (For example: measuring output voltages, colleting power-up sequence waveforms, and so on) but must not be used to test specific performance parameters like load transient and efficiency because the socket pogo pins and layout placement introduce higher parasitic that do not represent the design of a real application.

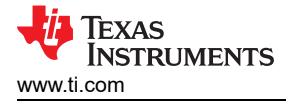

## **4 Programming Instructions**

This section describes the steps required to program the PMIC NVM. The programming process consists of two primarily steps; changing the register settings and saving the new values into the NVM memory. TI recommends programming the NVM in Initialize state, where VSYS is supplied but all of the PMIC outputs and monitors are OFF.

Figure 4-1 shows the steps to reprogram the device. The first command consists of an I2C OFF request to send the device to Initialize state. This command is only needed if the device is not in Initialize state. The second I2C command enables an internal oscillator for I2C communication and disables the rails discharge. The third step requires updating register settings to match specific application requirements following the programming instructions. After the register settings are updated, the new values can be saved into the NVM by writing 0x0A to register address 0x34. The last step "Validation" is optional and consists of an I2C command that compares register settings with NVM content.

#### Note

The first I2C command (I2C OFF request) is only needed if the PMIC is not in Initialize state. The user programmable OPN TPS6521905 comes with the EN/PB/VSENSE pin configured as "push-button" with the FSD feature disabled by default. When configured as PB, the device detects an ON-request when the pin is pulled low. If this pin has a pull-up to VSYS, then PMIC stays in Initialize state after VSYS is supplied. To verify if I2C communication is available in Initialize state, it is recommended to read the NVM ID register on address 0x01. The read back matches the two digits after the "TPS65219" in the part number. For example, when using TPS6521905, register 0x01 reads 05.

| 1<br>Send I2C OFF Request     | Register Address: 0x29<br>Data: 0x01 (I2C_OFF_REQ)                                                    |
|-------------------------------|----------------------------------------------------------------------------------------------------|
|                               |                                                                                                    |
| 2<br>Enable I2C Communication | Register Address: 0x34<br>Data: 0x09 (EN_OSC_DIY)                                                     |
|                               |                                                                                                    |
| 3<br>Update register settings | This step requires updating the correct register settings to match specific application regquirements |
|                               |                                                                                                    |
| 4<br>NVM Programming          | Register Address: 0x34<br>Data: 0x0A (EN_OSC_DIY)                                                     |
|                               |                                                                                                    |
| 5<br>NVM Validation           | Register Address: 0x34<br>Data: 0x07 (EN_OSC_DIY)                                                     |

### Figure 4-1. NVM Programming

÷.

## 4.1 Configuring Enable Settings

The PMIC has an Active and Standby state where rails can be enabled or disabled. The state change can be triggered by the MODE/STBY pin when configured as STBY.

- Figure 4-2 shows the settings to be changed when using the TPS65219-GUI.
- Table 4-1 show the register fields to be written when NOT using the TPS65219-GUI.

| <b>f</b> | =                                                                                                    | Configuration - NVM fi                                                                  | elds                      |                  |              |                   |                 |                                    |                            |               |                |                         |                            |                |                   |            |  |
|----------|----------------------------------------------------------------------------------------------------|-----------------------------------------------------------------------------------------|---------------------------|------------------|--------------|-------------------|-----------------|------------------------------------|----------------------------|---------------|----------------|-------------------------|----------------------------|----------------|-------------------|------------|--|
| ۵        | READ ALL REGISTERS Note: Changing the value in a dropdown menu will cause an immediate I2C write to the associated register unless immediate write setting is changed on Register Map page. |                                                                                         |                           |                  |              |                   |                 |                                    |                            |               |                |                         |                            |                |                   |            |  |
|          |                                                                                                    |                                                                                         |                           | Power            | Resources    |                   |                 | Sequence                           |                            |               |                |                         |                            |                |                   |            |  |
| ;        | B<br>U<br>C                                                                                                    | Bucks Switching Mode Switching Mode Quasi-fixed fre Note: Default Switching Mode config | equency V                 | Buck1_EN         | Disabled     | d in Active state | ~               | Buck2<br>Buck2_EN<br>BUCK2_STBY_EN | Disabled in Ac             | tive state 🗸  | Bucks<br>Bucks | 3<br>6_EN<br>3 STBY EN  | Disabled in Act            | ive state 🗸    |                   |            |  |
|          | K<br>s                                                                                                    | should not be changed.<br>Spread Spectrum Disabled                                      | ~                         | Output Voltage   | 0.600V       | a in Standby Stat | ~               | Output Voltage                     | 0.600V                     |               | Outpu<br>UV m  | it Voltage<br>onitor    | 0.600V                     | v v            |                   |            |  |
|          |                                                                                                    | Note: Spread Spectrum setting has r<br>when Bucks configured for quasi-fixe             | no effect<br>ed frequency | Bandwidth        | low band     | dwidth            | ~               | Bandwidth<br>Phase Config          | low bandwidth<br>0 degrees | *             | Bandy<br>Phase | width<br>e Config       | low bandwidth<br>0 degrees | ~              |                   |            |  |
|          | L<br>D                                                                                                    | LDO1                                                                                    |                           |                  | LDO2         |                   |                 |                                    |                            | LDO3          |                |                         |                            | LDO4           |                   |            |  |
|          | 0                                                                                                    | LDO1_EN Disabled in                                                                     | Active state 🗸            |                  | LDO2_EN      | Di                | isable          | d in Active state 🐱                |                            | LDO3_EN       |                | Disabled in A           | ctive state 🗸              | LDO4_EN        | Disabled in Activ | ve state 🗸 |  |
|          | s                                                                                                    | Output Voltage 0.600V                                                                   | Standby stat ~            |                  | Output Volta | tage 0.6          | isableo<br>600V | d in Standby stat ~                |                            | Output Volt   | age            | Disabled in S<br>1.200V | tandby stat ~              | Output Voltage | Disabled in Star  | dby stat ~ |  |
|          |                                                                                                    | UV monitor -5% UV                                                                       | ~                         |                  | UV monitor   | -5'               | i% UV           | ~                                  |                            | UV monitor    |                | -5% UV                  | ~                          | UV monitor     | -5% UV            | ~          |  |
|          |                                                                                                    | LDO1_LSW_CONFIG 0 - LDO1 N                                                              | IOT configured as         | Load-Switch 🗸    | LDO2_LSW     | V_CONFIG 0.       | - LDO           | 2 NOT configured as Lo             | ad-Switch 🗸                | Configuration | on             | LDO Mode                | ~                          | Configuration  | LDO Mode          | ~          |  |
|          |                                                                                                    | LD01_BYP_CONFIG 0 - LD01 or                                                             | onfigured as LDO          | ~                | LDO2_BYP     | CONFIG 0.         | - LDO           | 2 configured as LDO                | ~                          | Power-op i    | Ramp           | Fast ramp               | ~                          | Power-Up Ramp  | Fast ramp         | ~          |  |
|          |                                                                                                    | Reference for L                                                                         | DO1 and LD                | 02 Configuration | on           |                   |                 |                                    |                            |               |                |                         |                            |                |                   |            |  |
|          |                                                                                                    | LDOx_LSW_CONFIG                                                                         | LDO                       | x_BYP_CONFIG     | с            | Configuration     |                 |                                    |                            |               |                |                         |                            |                |                   |            |  |
|          |                                                                                                    | 0                                                                                       |                           | 0                |              | LDO               |                 |                                    |                            |               |                |                         |                            |                |                   |            |  |
|          |                                                                                                    | 0                                                                                       |                           | 1                |              | Bypass            |                 |                                    |                            |               |                |                         |                            |                |                   |            |  |
|          |                                                                                                    | 1                                                                                       |                           | х                | 9            | Load-Switch       |                 |                                    |                            |               |                |                         |                            |                |                   |            |  |

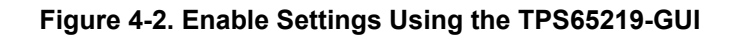

#### Table 4-1. NVM Registers for Enable Settings

|                                 | Pogistor Address |       | Bit        | Sottings                      |
|---------------------------------|------------------|-------|------------|-------------------------------|
|                                 | Register Address | Bit # | Field Name | Settings                      |
| Enable rails in<br>Active state | 0x02             | 6     | LDO4_EN    | 0h = Disabled<br>1h = Enabled |
|                                 |                  | 5     | LDO3_EN    | 0h = Disabled<br>1h = Enabled |
|                                 |                  | 4     | LDO2_EN    | 0h = Disabled<br>1h = Enabled |
|                                 |                  | 3     | LDO1_EN    | 0h = Disabled<br>1h = Enabled |
|                                 |                  | 2     | BUCK3_EN   | 0h = Disabled<br>1h = Enabled |
|                                 |                  | 1     | BUCK2_EN   | 0h = Disabled<br>1h = Enabled |
|                                 |                  | 0     | BUCK1_EN   | 0h = Disabled<br>1h = Enabled |

|                                  | Deviator Address | Bit   |               | Sottingo                      |
|----------------------------------|------------------|-------|---------------|-------------------------------|
|                                  | Register Address | Bit # | Field Name    | Settings                      |
| Enable rails in<br>Standby state | 0x21             | 6     | LDO4_STBY_EN  | 0h = Disabled<br>1h = Enabled |
|                                  |                  | 5     | LDO3_STBY_EN  | 0h = Disabled<br>1h = Enabled |
|                                  |                  | 4     | LDO2_STBY_EN  | 0h = Disabled<br>1h = Enabled |
|                                  |                  | 3     | LDO1_STBY_EN  | 0h = Disabled<br>1h = Enabled |
|                                  |                  | 2     | BUCK3_STBY_EN | 0h = Disabled<br>1h = Enabled |
|                                  |                  | 1     | BUCK2_STBY_EN | 0h = Disabled<br>1h = Enabled |
|                                  |                  | 0     | BUCK1_STBY_EN | 0h = Disabled<br>1h = Enabled |

#### Table 4-1. NVM Registers for Enable Settings (continued)

## 4.2 Configuring the Bucks

There are several settings that can be programmed for the Buck converters. These include the output voltages, under voltage (UV) monitoring, and bandwidth among others.

- Figure 4-3 shows the settings to be changed when using the TPS65219-GUI.
- Table 4-2, Table 4-3, Table 4-4 and Table 4-5 show the register fields to be written when NOT using the TPS65219-GUI.

| * | Configuration - NVM fields     |
|---|--------------------------------|
|   | - Configuration - Ny IN ficius |

| ۵ | READ /      | ALL REGISTERS Note: C                                                                         | Changing the valu                                                                              | ue in a dropdo          | wn menu will cause                                                    | an immedia                                                                                | ate I2C write to t                                                  | the as                                     | sociated register unless ir                                                                                                    | nmediate write s                                                                   | etting is chang                                                                     | ed on Register Map pa                                                                  | ge.                                                                                 |                                                                                                 |                             |                                                                                   |                         |
|---|-------------|-----------------------------------------------------------------------------------------------|------------------------------------------------------------------------------------------------|-------------------------|-----------------------------------------------------------------------|-------------------------------------------------------------------------------------------|---------------------------------------------------------------------|--------------------------------------------|----------------------------------------------------------------------------------------------------|------------------------------------------------------------------------------------|-------------------------------------------------------------------------------------|----------------------------------------------------------------------------------------|-------------------------------------------------------------------------------------|-------------------------------------------------------------------------------------------------|-----------------------------|-----------------------------------------------------------------------------------|-------------------------|
| / |             | PMIC Status                                                                                   |                                                                                                |                         | Power                                                                 | Resource                                                                                  | s                                                                   |                                            | Sequence                                                                                                    |                                                                                    |                                                                                     | Di                                                                                     | gital Pins Configu                                                                  | ration                                                                                          |                             |                                                                                   | Mask Setting            |
| 8 | В           | Bucks Switching Mod                                                                           | le                                                                                             |                         | Buck1                                                                 |                                                                                           |                                                                     |                                            | Buck2                                                                                                    |                                                                                    |                                                                                     | Buck3                                                                                  |                                                                                     |                                                                                                 |                             |                                                                                   |                         |
| ŗ | C<br>K<br>s | Switching Mode<br>Note: Default Switching<br>should not be changed.<br>Spread Spectrum        | Quasi-fixed freque<br>g Mode configura<br>Sisabled<br>In setting has no e<br>for quasi-fixed f | ency V<br>tion          | Buck1_EN<br>BUCK1_STBY_E<br>Output Voltage<br>UV monitor<br>Bandwidth | Disable<br>N Disable<br>0.600V<br>-5% U<br>Iow ba                                         | led in Active stat<br>led in Standby sl<br>V<br>V<br>andwidth       | te v<br>tat v<br>v                         | Buck2_EN<br>BUCK2_STBY_EN<br>Output Voltage<br>UV monitor<br>Bandwidth<br>Phase Config                                                                                                    | Disabled in Ac<br>Disabled in St<br>0.600V<br>-5% UV<br>Iow bandwidth<br>0 degrees | tive state v<br>andby stat v<br>v<br>i v                                            | Buck3_EN<br>BUCK3_STBY_EN<br>Output Voltage<br>UV monitor<br>Bandwidth<br>Phase Config | Disabled in Ac<br>Disabled in Sta<br>0.600V<br>-5% UV<br>Iow bandwidth<br>0 degrees | andby stat                                                                                      |                             |                                                                                   |                         |
|   | L<br>D<br>S | LDO1_EN<br>LDO1_STBY_EN<br>Output Voltage<br>UV monitor<br>LDO1_LSW_CONFIG<br>LDO1_BYP_CONFIG | Disabled in Ac<br>Disabled in Sta<br>0.600V<br>-5% UV<br>0 - LDO1 NOT<br>0 - LDO1 confi        | tive state   andby stat | Load-Switch V                                                         | LDO2_EP<br>LDO2_S <sup>2</sup><br>Output V0<br>UV monit<br>LDO2_LS<br>LDO2_B <sup>3</sup> | N [<br>TBY_EN [<br>foltage [<br>tor [<br>SW_CONFIG ]<br>YP_CONFIG [ | Disat<br>Disat<br>0.600<br>-5% I<br>0 - LI | bled in Active state  bled in Standby stat  bled in Standby stat | pad-Switch ♥                                                                       | LDO3_EN<br>LDO3_EN<br>LDO3_STI<br>Output Vol<br>UV monito<br>Configurat<br>Power-Up | Disabled in /<br>Disabled in 1<br>1.200V<br>r -5% UV<br>on LDO Mode<br>Ramp Fast ramp  | Active state   Standby stat                                                         | LDO4_EN<br>LDO4_EN<br>LDO4_STBY_<br>Output Voltag<br>UV monitor<br>Configuration<br>Power-Up Ra | _EN D<br>ge 1<br>-<br>amp F | isabled in Active s<br>isabled in Standby<br>200V<br>5% UV<br>DO Mode<br>ast ramp | tate ×<br>v stat ×<br>v |
|   |             | Refere                                                                                        | ence for LDO<br>G                                                                              | D1 and LD               | O2 Configuratio                                                       | on                                                                                        | Configuration                                                       | 'n                                         |                                                                                                    |                                                                                    |                                                                                     |                                                                                        |                                                                                     |                                                                                                 |                             |                                                                                   |                         |
|   |             | 0                                                                                             |                                                                                                |                         | 0<br>1<br>X                                                           |                                                                                           | LDO<br>Bypass                                                       | _                                          |                                                                                                    |                                                                                    |                                                                                     |                                                                                        |                                                                                     |                                                                                                 |                             |                                                                                   |                         |

#### Figure 4-3. Bucks Settings Using the TPS65219-GUI

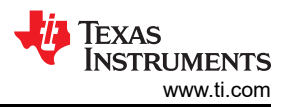

#### Table 4-2. NVM Registers for Buck1 Configuration

|                | Pogistor Address |                  | Bit              | Sottings                                                    |  |
|----------------|------------------|------------------|------------------|-------------------------------------------------------------|--|
|                | Register Address | Bit # Field Name |                  | Settings                                                    |  |
| Bandwidth      | 0x0A             | 7                | BUCK1_BW_SEL     | 0h = low bandwidth<br>1h = high bandwidth                   |  |
| UV monitoring  |                  | 6                | BUCK1_UV_THR_SEL | 0h = -5% UV detection level<br>1h = -10% UV detection level |  |
| Output Voltage |                  | 5-0              | BUCK1_VSET       | see register map on data sheet                              |  |

#### Table 4-3. NVM Registers for Buck2 Configuration

|                | Desister Address |       | Bit              | Sottingo                                                    |  |
|----------------|------------------|-------|------------------|-------------------------------------------------------------|--|
|                | Register Address | Bit # | Field Name       | Settings                                                    |  |
| Bandwidth      | 0x09             | 7     | BUCK2_BW_SEL     | 0h = low bandwidth<br>1h = high bandwidth                   |  |
| UV monitoring  |                  | 6     | BUCK2_UV_THR_SEL | 0h = -5% UV detection level<br>1h = -10% UV detection level |  |
| Output Voltage |                  | 5-0   | BUCK2_VSET       | see register map on data sheet                              |  |

#### Table 4-4. NVM Registers for Buck3 Configuration

|                | Pogistor Address |       | Bit              | Settings                                                    |  |
|----------------|------------------|-------|------------------|-------------------------------------------------------------|--|
|                | Register Address | Bit # | Field Name       |                                                             |  |
| Bandwidth      | 0x08             | 7     | BUCK3_BW_SEL     | 0h = low bandwidth<br>1h = high bandwidth                   |  |
| UV monitoring  |                  | 6     | BUCK3_UV_THR_SEL | 0h = -5% UV detection level<br>1h = -10% UV detection level |  |
| Output Voltage |                  | 5-0   | BUCK3_VSET       | see register map on data sheet                              |  |

#### Table 4-5. NVM Registers for Switching Mode (Only Applicable if BUCK\_FF\_ENABLE = 1h)

|                             | Register Address |       | Bit                | Settings                                                                  |  |
|-----------------------------|------------------|-------|--------------------|---------------------------------------------------------------------------|--|
|                             |                  | Bit # | Field Name         |                                                                           |  |
| Spread Spectrum             | 0x03             | 5     | BUCK_SS_ENABLE     | 0h = Spread spectrum disabled<br>1h = Spread spectrum enabled             |  |
| Switching Mode              |                  | 4     | BUCK_FF_ENABLE     | DO NOT CHANGE THIS BIT                                                    |  |
| Buck2/Buck3<br>phase config |                  | 3-2   | BUCK3_PHASE_CONFIG | 0h = 0 degrees<br>1h = 90 degrees<br>2h = 180 degrees<br>3h = 270 degrees |  |
|                             |                  | 1-0   | BUCK2_PHASE_CONFIG | 0h = 0 degrees<br>1h = 90 degrees<br>2h = 180 degrees<br>3h = 270 degrees |  |

### 4.3 Configuring LDOs

There are several settings that can be programmed for the LDO regulators. These include the output voltages, and under voltage (UV) monitoring among others.

- Figure 4-4 shows the settings to be changed when using the TPS65219-GUI.
- Table 4-6, Table 4-7, Table 4-8 and Table 4-9 show the register fields to be written when NOT using the TPS65219-GUI.

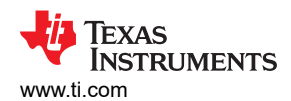

| ŧ.       | 22                    | Configuration -                                                                                                    | - NVM fields                                                                                                    |                                                                               |                                                            |                                                                     |                                                          |                                                                                                    |                                                                                    |                                                                                          |                                                                                                |                                                                                    |                                                                                                    |                                                                                                    |  |
|----------|-----------------------|----------------------------------------------------------------------------------------------------|----------------------------------------------------------------------------------------------------|-------------------------------------------------------------------------------|------------------------------------------------------------|---------------------------------------------------------------------|----------------------------------------------------------|----------------------------------------------------------------------------------------------------|------------------------------------------------------------------------------------|------------------------------------------------------------------------------------------|------------------------------------------------------------------------------------------------|------------------------------------------------------------------------------------|----------------------------------------------------------------------------------------------------|----------------------------------------------------------------------------------------------------|--|
| ٥        | READ                  | ALL REGISTERS Note: 0                                                                                                    | Changing the value in                                                                                              | n a dropdown menu will caus                                                   | e an immedi                                                | iate I2C write to th                                                | e ass                                                    | ociated register unless in                                                                                 | nmediate write s                                                                   | etting is chang                                                                          | ed on Register Map (                                                                           | age.                                                                               |                                                                                                    |                                                                                                    |  |
|          |                       | PMIC Status                                                                                                    |                                                                                                    | Powe                                                                          | r Resource                                                 | 25                                                                  |                                                          | Si                                                                                                    | equence                                                                            |                                                                                          |                                                                                                | Digital Pins Configu                                                               | iration                                                                                              |                                                                                                    |  |
| <b>F</b> | B<br>U<br>C<br>K<br>s | Bucks Switching Mode<br>Switching Mode<br>Note: Default Switching<br>should not be changed<br>Spread Spectrum<br>When Bucks configured | Le<br>Duasi-fixed frequency<br>Mode configuration<br>Disabled<br>In setting has no effect<br>for quasi-fixed frequ | Buck1<br>Buck1_EN<br>BUCK1_STBY_<br>Output Voitage<br>UV monitor<br>Bandwidth | Disab<br>Disab<br>0.600<br>-5% L<br>Iow b                  | oled in Active state<br>oled in Standby sta<br>IV<br>JV<br>andwidth | *<br>it *<br>*                                           | Buck2<br>Buck2_EN<br>BUCK2_STBY_EN<br>Output Voltage<br>UV monitor<br>Bandwidth<br>Phase Config            | Disabled in Ac<br>Disabled in St<br>0.600V<br>-5% UV<br>Iow bandwidth<br>0 degrees | tive state  andby stat                                                                   | Buck3<br>Buck3_EN<br>BUCK3_STBY_E<br>Output Voltage<br>UV monitor<br>Bandwidth<br>Phase Config | Disabled in Ac<br>Disabled in St<br>0.600V<br>-5% UV<br>Iow bandwidth<br>0 degrees | tive state  andby stal                                                                               |                                                                                                    |  |
|          | L<br>D<br>S           | LDO1_EN<br>LDO1_STBY_EN<br>Output Voltage<br>UV monitor<br>LDO1_LSW_CONFIG<br>LDO1_BYP_CONFIG                                          | Disabled in Active<br>Disabled in Standt<br>0.600V<br>-5% UV<br>0 - LDO1 NOT con<br>0 - LDO1 configure             | state v<br>by stat v<br>v<br>hfgured as Load-Switch v<br>ed as LDO v          | LDO2_E<br>LDO2_S<br>Output V<br>UV mon<br>LDO2_L<br>LDO2_E | STBY_EN C<br>Voltage 0<br>Itor 4<br>SW_CONFIG 0<br>3YP_CONFIG 0     | Disabl<br>Disabl<br>1.600\<br>5% U<br>1 - LDI<br>1 - LDI | ed in Active state v<br>ed in Standby stat v<br>/ v<br>V<br>22 NOT configured as L<br>O2 configured as LDO | oad-Switch 🗸                                                                       | LDO3_EN<br>LDO3_EN<br>LDO3_STE<br>Output Volt<br>UV monitoi<br>Configurati<br>Power-Up I | Disabled i<br>SY_EN Disabled i<br>age 1.200V<br>                                               | n Active state                                                                     | LDO4_EN<br>LDO4_EN<br>LDO4_STBY_EN<br>Output Voltage<br>UV monitor<br>Configuration<br>Power-Up Ramp | Disabled in Active state v<br>Disabled in Standby stat v<br>1.200V v<br>-5% UV v<br>LDO Mode v<br>Fast ramp v |  |
|          |                       | Refer<br>LDOx_LSW_CONFI<br>0<br>0<br>1                                                                                                 | ence for LDO1 a                                                                                                    | and LDO2 Configural<br>LDOx_BYP_CONFIG<br>0<br>1<br>X                         | ion                                                        | Configuration<br>LDO<br>Bypass<br>Load-Switch                       |                                                          |                                                                                                    |                                                                                    |                                                                                          |                                                                                                |                                                                                    |                                                                                                    |                                                                                                    |  |

## Figure 4-4. LDOs Settings Using the TPS65219-GUI

## Table 4-6. NVM Registers for LDO1 Settings

|                | Pogistor Address |     | Bit             | Sottings                                                                                                  |  |
|----------------|------------------|-----|-----------------|----------------------------------------------------------------------------------------------------|--|
|                | Register Address |     | Field Name      | oettings                                                                                                  |  |
| Output Voltage | 0x07             | 5-0 | LDO1_VSET       | see register map on data sheet                                                                            |  |
|                |                  | 7   | LDO1_LSW_CONFIG | 0h = LDO1 NOT configured as load-switch<br>1h = LDO1 configured as Load-switch                            |  |
| Configuration  |                  | 6   | LDO1_BYP_CONFIG | 0h = LDO1 configured as LDO<br>1h = LDO1 configured as Bypass<br>(only applicable if LDO1_LSW_CONFIG 0x0) |  |
| UV monitoring  | 0x1E             | 3   | LDO1_UV_THR     | 0h = -5% UV<br>1h = -10% UV                                                                               |  |

#### Table 4-7. NVM Registers for LDO2 Settings

|                | Pogistor Address |       | Bit             | Settings                                                                                                  |  |
|----------------|------------------|-------|-----------------|----------------------------------------------------------------------------------------------------|--|
|                | Register Address | Bit # | Field Name      |                                                                                                    |  |
| Output Voltage | 0x06             | 7     | LDO2_VSET       | see register map on data sheet                                                                            |  |
|                |                  | 6     | LDO2_LSW_CONFIG | 0h = LDO1 NOT configured as load-switch<br>1h = LDO1 configured as Load-switch                            |  |
| Configuration  |                  | 5-0   | LDO2_BYP_CONFIG | 0h = LDO1 configured as LDO<br>1h = LDO1 configured as Bypass<br>(only applicable if LDO1_LSW_CONFIG 0x0) |  |
| UV Monitoring  | 0x1E             | 4     | LDO2_UV_THR     | 0h = -5% UV<br>1h = -10% UV                                                                               |  |

## Table 4-8. NVM Registers for LDO3 Settings

|                | Pogistor Address |     | Bit               | Sottings                                                   |  |  |
|----------------|------------------|-----|-------------------|------------------------------------------------------------|--|--|
|                | Bit :            |     | Field Name        | oettings                                                   |  |  |
| Output Voltage | 0x05             | 5-0 | LDO3_VSET         | see register map on data sheet                             |  |  |
| Configuration  |                  | 6   | LDO3_LSW_CONFIG   | 0h = LDO Mode<br>1h = LSW Mode                             |  |  |
| Ramp           |                  | 7   | LDO3_SLOW_PU_RAMP | 0h = Fast ramp for power-up<br>1h = Slow ramp for power-up |  |  |

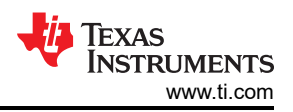

#### Table 4-8. NVM Registers for LDO3 Settings (continued)

|               |                  |       | •           |                             |  |  |
|---------------|------------------|-------|-------------|-----------------------------|--|--|
|               | Pagistar Address |       | Bit         | Settings                    |  |  |
|               | Register Address | Bit # | Field Name  | Settings                    |  |  |
| UV Monitoring | 0x1E             | 5     | LDO3_UV_THR | 0h = -5% UV<br>1h = -10% UV |  |  |

#### Table 4-9. NVM Registers for LDO4 Settings

|                | Pagistar Address |       | Bit               | Sattingo                                                   |  |  |
|----------------|------------------|-------|-------------------|------------------------------------------------------------|--|--|
|                | Register Address | Bit # | Field Name        | Settings                                                   |  |  |
| Output Voltage | 0x04             | 5-0   | LDO4_VSET         | see register map on data sheet                             |  |  |
| Configuration  |                  | 6     | LDO4_LSW_CONFIG   | 0h = LDO Mode<br>1h = LSW Mode                             |  |  |
| Ramp           |                  | 7     | LDO4_SLOW_PU_RAMP | 0h = Fast ramp for power-up<br>1h = Slow ramp for power-up |  |  |
| UV Monitoring  | 0x1E             | 6     | LDO4_UV_THR       | 0h = -5% UV<br>1h = -10% UV                                |  |  |

## 4.4 Configuring GPIOs

ħ

E Configuration - NVM fields

GPIOs can be used to enable external discrete components. GPIO can also be used for multi-PMIC configuration to sync the power-up and power-down sequence between two TPS65219 devices.

- Figure 4-5 shows the settings to be changed when using the TPS65219-GUI.
- Table 4-10, Table 4-11 show the register fields to be written when NOT using the TPS65219-GUI.

| ** | PMIC Status                                                                                                    | Po                                                                                   | wer Resources                                                                                                    |                                                                          | Sequence                                                                                                    | Digital Pins Configuration |
|----|----------------------------------------------------------------------------------------------------|--------------------------------------------------------------------------------------|----------------------------------------------------------------------------------------------------|--------------------------------------------------------------------------|----------------------------------------------------------------------------------------------------|----------------------------|
|    |                                                                                                    |                                                                                      | Deglitch Reference                                                                                                    |                                                                          |                                                                                                    |                            |
|    | A                                                                                                    | Pin Configuration                                                                    | Short_deglitch(TYP)                                                                                                    | Long_deglitch(TYP)                                                       |                                                                                                    |                            |
|    | B Pin Configuration Enable ~                                                                                                    | Enable                                                                               | 120us                                                                                                    | 50ms                                                                     |                                                                                                    |                            |
|    | L Deglitch Short Deglitch ✓                                                                                                    | VSENSE                                                                               | 120us                                                                                                    | 50ms                                                                     |                                                                                                    |                            |
|    |                                                                                                    | Push-Button                                                                          | 200ms                                                                                                    | 600ms                                                                    |                                                                                                    |                            |
|    | V         VSEL_SD / VSEL_DDR (pin# 12)           Pin Configuration         DDR           Rail Selection         LDO1           VSEL_SD_POLARITY         0           Note: See Table "VSEL_SD/VSEL_DDR configure<br>in the data sheet for more information about pin p           VSEL_SD Control via I2C         1.8V           Note: VSEL_SD Control has no effect if pin 12 co<br>SD | MOD     Pin C     Rese     MOD     ation options"     Note     the d     nfigured as | E / RESET (pin#28)<br>onfiguration M<br>I Selection C<br>E_RESET_POLARITY 0<br>: See Table "MODE, STBY an<br>lata sheet for more information | ODE  v old Reset v d RESET configuration" in about pin polarity          | MODE / STBY (pin# 31)<br>Pin Configuration<br>MODE_STBY_POLARITY<br>Note: See Table "MODE, ST<br>the data sheet for more infor<br>BUCK MODE Control via 120 | MODE    MODE               |
|    | GPIO (pin# 16)<br>GPIO Config<br>GPIO Config<br>GPIO Active State<br>GPIO_Standby State<br>Disabled v                                                                                                    | GPO1 (pin# 8)<br>GPO1 Active State<br>GPO1 Standby Sta                               | te Disabled V GF                                                                                                    | 202 (pin# 17)       202 Active State       Disab       202 Standby State | led v<br>led v                                                                                                    |                            |

Figure 4-5. GPIOs Configuration

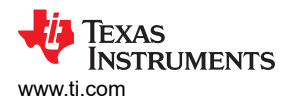

|                                     | Desister Address |       | Bit           | Sottingo                                                                           |  |  |  |
|-------------------------------------|------------------|-------|---------------|------------------------------------------------------------------------------------|--|--|--|
|                                     | Register Address | Bit # | Field Name    | Settings                                                                           |  |  |  |
| Enable settings in<br>Active state  | 0x1E             | 2     | GPIO_EN       | 0h = Disabled. The output state is low.<br>1h = Enabled. The output state is Hi-Z. |  |  |  |
|                                     |                  | 1     | GPO2_EN       | 0h = Disabled. The output state is low.<br>1h = Enabled. The output state is Hi-Z. |  |  |  |
|                                     |                  | 0     | GPO1_EN       | 0h = Disabled. The output state is low.<br>1h = Enabled. The output state is Hi-Z. |  |  |  |
| Enable settings in<br>Standby state | 0x22             | 2     | GPIO_STBY_E N | 0h = Disabled. The output state is low.<br>1h = Enabled. The output state is Hi-Z. |  |  |  |
|                                     |                  | 1     | GPO2_STBY_E N | 0h = Disabled. The output state is low.<br>1h = Enabled. The output state is Hi-Z. |  |  |  |
|                                     |                  | 0     | GPO1_STBY_E N | 0h = Disabled. The output state is low.<br>1h = Enabled. The output state is Hi-Z. |  |  |  |

#### Table 4-10. NVM Registers for GPIO Settings

#### Table 4-11. NVM Register for Multi-PMIC Configuration

|                       | Pogistor Address |   | Bit                 | Sottings                                                            |
|-----------------------|------------------|---|---------------------|---------------------------------------------------------------------|
|                       | Register Address |   | Field Name          | Settings                                                            |
| GPO2<br>configuration | 0x1F             | 3 | MULTI_DEVICE_ENABLE | 0h = Single-device configuration<br>1h = Multi-device configuration |

### 4.5 Configuring Sequence

The process to configure the PMIC sequence consist of the following two steps:

- 1. Power-up/Power-down slot assignment: The slot assignment defines the order in which rails turn ON or OFF. Each of the PMIC rails must have a slot assigned. There are 16 slots available (0-15). Multiple rails (including GPIOs) can be assigned to the same slot so they be enabled at the same time.
- 2. Power-up/Power-down slot duration: The slot duration is the timing between the start of one slot to the start of the next slot. For example, if Buck1 is assigned to slot0 with a 3ms duration and Buck2 is assigned to slot 1, then Buck2 turns ON 3ms after Buck1.

#### Note

The slot duration does not dictate how long it takes for the rails to ramp. The slot duration only specifies how long the PMIC waits before enabling (or disabling) the rails that were assigned to the next slot.

- Figure 4-6 shows the settings to be changed when using the TPS65219-GUI
- Table 4-12, Table 4-13, Table 4-14 and Table 4-15 show the register fields to be written when NOT using the TPS65219-GUI.

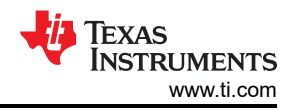

#### Programming Instructions

| , | PMIC S  | Status     | Power Reso | urces       |    | Digital Pins Configu  | uration   | Powe         | er-Up Sequence |      | Power-Do      | own Sequend |
|---|---------|------------|------------|-------------|----|-----------------------|-----------|--------------|----------------|------|---------------|-------------|
|   |         |            |            |             | Po | <u>ower-Up Sequen</u> | <u>ce</u> |              |                |      |               |             |
| 9 | Slot    | Assignment | Sie        | ot Duration |    |                       | Do        | wor Up Sog   | luonco         |      |               |             |
| F | Buck1   | slot_4 🗸   | Slot_0     | 10 ms       | ~  |                       | FU        | wei-op seq   | uence          |      |               |             |
|   | Buck2   | slot_2 🛩   | Slot_1     | 0 ms        | ~  | r i                   |           |              |                | i î  |               |             |
| ~ | Buck3   | slot_3 🛩   | Slot_2     | 3 ms        | ~  | GPO2                  |           |              |                |      | GPO2<br>BUCK2 |             |
|   | LDO1    | slot_2 🛩   | Slot_3     | 1.5 ms      | ~  | BUCK2                 |           |              |                |      | LD01          |             |
|   | LDO2    | slot_5 🛩   | Slot_4     | 1.5 ms      | ~  | LDOI                  |           |              |                |      | LD04          |             |
|   | LDO3    | slot_2 🗸   | Slot_5     | 1.5 ms      | ~  | LDOI-                 |           |              |                |      | BUCK1         |             |
|   | LDO4    | slot_2 🗸   | Slot_6     | 10 ms       | ~  | LD03                  |           |              |                |      | GPIO          |             |
|   | GPIO    | slot_6 🛩   | Slot_7     | 1.5 ms      | ~  | LDO4                  |           |              |                |      | GP01          |             |
|   | GPO1    | slot_6 🛩   | Slot_8     | 10 ms       | ~  | BUCK3                 |           |              |                | L    |               |             |
|   | GPO2    | slot_0 🖌   | Slot_9     | 0 ms        | ~  | BUCK1                 |           |              |                |      |               |             |
|   | nRSTOUT | slot_8 🛩   | Slot_10    | 0 ms        | ~  | LDO2                  |           |              |                |      |               |             |
|   |         |            | Slot_11    | 0 ms        | ~  | GPI0<br>GP01          |           |              |                |      |               |             |
|   |         |            | Slot_12    | 0 ms        | ~  | nRSTOUT               |           |              |                |      |               |             |
|   |         |            | Slot_13    | 0 ms        | ~  | Oms                   | 10ms      | 20ms         | 30ms           | 40ms |               |             |
|   |         |            | Slot_14    | 0 ms        | ~  |                       |           | time (ms)    |                |      |               |             |
|   |         |            | Slot_15    | 0 ms        | ~  |                       |           | 1            |                |      |               |             |
|   |         |            |            |             |    |                       |           | GENERATE PLO | т              |      |               |             |
|   |         |            |            |             |    |                       |           |              |                |      |               |             |

## Figure 4-6. Sequence Configuration

## Table 4-12. Power-Up Sequence - Slot Assignments

|                 | Pagiatar Address |      | Bit                    | Sattinga                       |
|-----------------|------------------|------|------------------------|--------------------------------|
|                 | Register Address | Bit# | Field Name             | Settings                       |
|                 | 0x11             | 7-4  | BUCK1_SEQUENCE_ON_SLOT | see register map on data sheet |
|                 | 0x10             | 7-4  | BUCK2_SEQUENCE_ON_SLOT | see register map on data sheet |
|                 | 0xF              | 7-4  | BUCK3_SEQUENCE_ON_SLOT | see register map on data sheet |
|                 | 0xE              | 7-4  | LDO1_SEQUENCE_ON_SLOT  | see register map on data sheet |
| Power-up        | 0xD              | 7-4  | LDO2_SEQUENCE_ON_SLOT  | see register map on data sheet |
| Sequence        | 0xC              | 7-4  | LDO3_SEQUENCE_ON_SLOT  | see register map on data sheet |
| Slot Assignment | 0xB              | 7-4  | LDO4_SEQUENCE_ON_SLOT  | see register map on data sheet |
|                 | 0x15             | 7-4  | GPO1_SEQUENCE_ON_SLOT  | see register map on data sheet |
|                 | 0x14             | 7-4  | GPO2_SEQUENCE_ON_SLOT  | see register map on data sheet |
|                 | 0x13             | 7-4  | GPIO_SEQUENCE_ON_SLOT  | see register map on data sheet |
|                 | 0x12             | 7-4  | nRST_SEQUENCE_ON_SLOT  | see register map on data sheet |

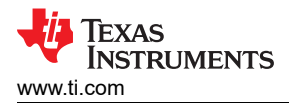

|                      | Pagistar Address |      | Bit                       | Sattinga                       |
|----------------------|------------------|------|---------------------------|--------------------------------|
|                      | Register Address | Bit# | Field Name                | Settings                       |
|                      |                  | 7-6  | POWER_UP_SLOT_0_DURATION  | see register map on data sheet |
|                      | 0×16             | 5-4  | POWER_UP_SLOT_1_DURATION  | see register map on data sheet |
|                      | 0,10             | 3-2  | POWER_UP_SLOT_2_DURATION  | see register map on data sheet |
|                      |                  | 1-0  | POWER_UP_SLOT_3_DURATION  | see register map on data sheet |
|                      |                  | 7-6  | POWER_UP_SLOT_4_DURATION  | see register map on data sheet |
|                      | 0x17             | 5-4  | POWER_UP_SLOT_5_DURATION  | see register map on data sheet |
|                      |                  | 3-2  | POWER_UP_SLOT_6_DURATION  | see register map on data sheet |
| Power-up<br>Sequence |                  | 1-0  | POWER_UP_SLOT_7_DURATION  | see register map on data sheet |
| Slot Duration        | 0x18             | 7-6  | POWER_UP_SLOT_8_DURATION  | see register map on data sheet |
|                      |                  | 5-4  | POWER_UP_SLOT_9_DURATION  | see register map on data sheet |
|                      |                  | 3-2  | POWER_UP_SLOT_10_DURATION | see register map on data sheet |
|                      |                  | 1-0  | POWER_UP_SLOT_11_DURATION | see register map on data sheet |
|                      | 0x19             | 7-6  | POWER_UP_SLOT_12_DURATION | see register map on data sheet |
|                      |                  | 5-4  | POWER_UP_SLOT_13_DURATION | see register map on data sheet |
|                      |                  | 3-2  | POWER_UP_SLOT_14_DURATION | see register map on data sheet |
|                      |                  | 1-0  | POWER_UP_SLOT_15_DURATION | see register map on data sheet |

## Table 4-14. Power-Down Sequence - Slot Assignments

|            | Pagistar Address |                 | Bit                     | Sottingo                       |  |
|------------|------------------|-----------------|-------------------------|--------------------------------|--|
|            | Register Address | Bit# Field Name |                         | Settings                       |  |
|            | 0x11             | 7-4             | BUCK1_SEQUENCE_OFF_SLOT | see register map on data sheet |  |
|            | 0x10             | 7-4             | BUCK2_SEQUENCE_OFF_SLOT | see register map on data sheet |  |
|            | 0xF              | 7-4             | BUCK3_SEQUENCE_OFF_SLOT | see register map on data sheet |  |
|            | 0xE              | 7-4             | LDO1_SEQUENCE_OFF_SLOT  | see register map on data sheet |  |
| Power-down | 0xD              | 7-4             | LDO2_SEQUENCE_OFF_SLOT  | see register map on data sheet |  |
| Slot       | 0xC              | 7-4             | LDO3_SEQUENCE_OFF_SLOT  | see register map on data sheet |  |
| Assignment | 0xB              | 7-4             | LDO4_SEQUENCE_OFF_SLOT  | see register map on data sheet |  |
|            | 0x15             | 7-4             | GPO1_SEQUENCE_OFF_SLOT  | see register map on data sheet |  |
|            | 0x14             | 7-4             | GPO2_SEQUENCE_OFF_SLOT  | see register map on data sheet |  |
|            | 0x13             | 7-4             | GPIO_SEQUENCE_OFF_SLOT  | see register map on data sheet |  |
|            | 0x12             | 7-4             | nRST_SEQUENCE_OFF_SLOT  | see register map on data sheet |  |

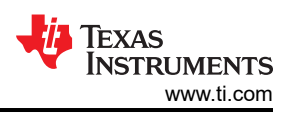

|               |                  | -    |                             |                                |
|---------------|------------------|------|-----------------------------|--------------------------------|
|               | Register Address |      | Bit                         | Settings                       |
|               | Register Address | Bit# | Field Name                  | Octangs                        |
|               |                  | 7-6  | POWER_DOWN_SLOT_0_DURATION  | see register map on data sheet |
|               | 0×14             | 5-4  | POWER_DOWN_SLOT_1_DURATION  | see register map on data sheet |
|               | UXIA             | 3-2  | POWER_DOWN_SLOT_2_DURATION  | see register map on data sheet |
|               |                  | 1-0  | POWER_DOWN_SLOT_3_DURATION  | see register map on data sheet |
|               |                  | 7-6  | POWER_DOWN_SLOT_4_DURATION  | see register map on data sheet |
|               | 0x1B             | 5-4  | POWER_DOWN_SLOT_5_DURATION  | see register map on data sheet |
|               |                  | 3-2  | POWER_DOWN_SLOT_6_DURATION  | see register map on data sheet |
| Power-down    |                  | 1-0  | POWER_DOWN_SLOT_7_DURATION  | see register map on data sheet |
| Slot Duration | 0x1C             | 7-6  | POWER_DOWN_SLOT_8_DURATION  | see register map on data sheet |
|               |                  | 5-4  | POWER_DOWN_SLOT_9_DURATION  | see register map on data sheet |
|               |                  | 3-2  | POWER_DOWN_SLOT_10_DURATION | see register map on data sheet |
|               |                  | 1-0  | POWER_DOWN_SLOT_11_DURATION | see register map on data sheet |
|               | 0x1D             | 7-6  | POWER_DOWN_SLOT_12_DURATION | see register map on data sheet |
|               |                  | 5-4  | POWER_DOWN_SLOT_13_DURATION | see register map on data sheet |
|               |                  | 3-2  | POWER_DOWN_SLOT_14_DURATION | see register map on data sheet |
|               |                  | 1-0  | POWER_DOWN_SLOT_15_DURATION | see register map on data sheet |

#### Table 4-15. Power-Down Sequence - Slot Duration

## **4.6 Configuring Multi-Function Pins**

The TPS65219 PMIC has three configurable multi-function pins. MODE/STBY and MODE/RESET can be configured as MODE to select the switching, as STBY to trigger a transition to Standby state, or as RESET to trigger a cold or warm reset. The VSEL\_SD/VSEL\_DDR pin can be configured to set the output voltage on LDO1 or LDO2 (selectable) or to set the output voltage on Buck3. Refer to the data sheet for information on pin polarity.

#### Note

If VSEL\_SD/VSEL\_DDR is not used to set the output voltage on LDO1 (or LDO2), then it must be configured as DDR and pulled to GND with a pull-down resistor in the schematic. Additionally, VSEL\_SD\_I2C\_CTRL must be programmed to 1h.

- Figure 4-7 shows the settings to be changed when using the TPS65219-GUI
- Figure 4-7 show the register fields to be written when NOT using the TPS65219-GUI.

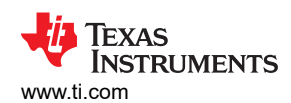

Programming Instructions

| - 1 | Di No Circlus                                                                                                    |                                                                                | B                                                                                                    |                                                                                                    |                                                                                                    | Divitel Dire Configuration | 45  |
|-----|----------------------------------------------------------------------------------------------------|--------------------------------------------------------------------------------|----------------------------------------------------------------------------------------------------|----------------------------------------------------------------------------------------------------|----------------------------------------------------------------------------------------------------|----------------------------|-----|
| 1   |                                                                                                    | ٢                                                                              | ower Resources                                                                                                    |                                                                                                    | sequence                                                                                                    | Digital Pins Configurat    | aon |
|     |                                                                                                    |                                                                                | Deglitch Reference                                                                                                    |                                                                                                    |                                                                                                    |                            |     |
| •   | A                                                                                                    | Pin Configuration                                                              | Short_deglitch(TYP)                                                                                                    | Long_deglitch(TYP)                                                                                                    |                                                                                                    |                            |     |
| ε   | B Pin Configuration Enable V                                                                                                    | Enable                                                                         | 120us                                                                                                    | 50ms                                                                                                    |                                                                                                    |                            |     |
| 7   | L Deglitch Short Deglitch ~                                                                                                    | VSENSE                                                                         | 120us                                                                                                    | 50ms                                                                                                    |                                                                                                    |                            |     |
|     | E PSD Disable V                                                                                                    | Push-Button                                                                    | 200ms                                                                                                    | 600ms                                                                                                    |                                                                                                    |                            |     |
|     | VSEL_SD / VSEL_DDR (pin# 12) Pin Configuration Rail Selection USEL_SD_POLARITY Note: See Table "VSEL_SD/VSEL_DDR configure in the data sheet for more information about pin p VSEL_SD Control via I2C Note: VSEL_SD Control has no effect if pin 12 co SD | MOl Pin Res MOl ation options" Not figured as                                  | DE / RESET (pin#28) Configuration M et Selection DE_RESET_POLARITY te: See Table "MODE, STBY ar e data sheet for more informatio | old Reset V<br>value of the second second secon | MODE / STBY (pin# 31)<br>Pin Configuration<br>MODE_STBY_POLARITY<br>Note: See Table "MODE, STE<br>the data sheet for more inform<br>BUCK MODE Control via I2C | MODE                       |     |
|     | G     GPIO (pin# 16)       I     GPIO Config       GPIO Active State     Disabled       GPIO_Standby State     Disabled                                                                                                    | GPO1 (pin# 8)<br>GPO1 Active State Disabled ~<br>GPO1 Standby State Disabled ~ |                                                                                                    | PO2 (pin# 17) PO2 Active State Disable PO2 Standby State Disable                                                                                                    | led v<br>led v                                                                                                    |                            |     |

## Figure 4-7. Multi-Function Configuration using the TPS65219-GUI

|                     | Pagiotor Address | Bit   |                  | Sottingo                                                                                                    |  |  |  |
|---------------------|------------------|-------|------------------|----------------------------------------------------------------------------------------------------|--|--|--|
|                     | Register Address | Bit # | Field Name       | Settings                                                                                                    |  |  |  |
| Pin Function        | 0x1F             | 0     | VSEL_DDR_SD      | 0h = VSEL pin configured as DDR to set the<br>voltage on Buck3<br>1h = VSEL pin configured as SD to set the<br>voltage on the VSEL_RAIL |  |  |  |
| VSEL rail selection |                  | 2     | VSEL_RAIL        | 0h = LDO1<br>1h = LDO2                                                                                                    |  |  |  |
| Pin polarity        |                  | 1     | VSEL_SD_POLARITY | 0h =<br>• LOW: 1.8V<br>• HIGH: LDOx_VOUT register<br>1h =<br>• HIGH: 1.8V<br>• LOW: LDOx_VOUT register                                  |  |  |  |

## Table 4-16. NVM Registers for VSEL\_SD / VSEL\_DDR

### Table 4-17. NVM Registers for MODE / STBY

|              | Pogiotor Address | Bit |                    | Sattingo                        |  |
|--------------|------------------|-----|--------------------|---------------------------------|--|
|              | Register Address |     | Field Name         | Gettings                        |  |
| Pin Function | 0x20             | 1-0 | MODE_STBY_CONFIG   | 0h = MODE<br>1h = STBY          |  |
|              |                  |     |                    | 2h = MODE and STBY<br>3h = MODE |  |
| Pin Polarity | 0x1F             | 4   | MODE_STBY_POLARITY | see register map on data sheet  |  |

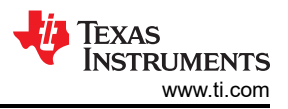

## Table 4-18. NVM Registers for MODE / RESET

|              | Pagistor Address | Bit              |                        | Sattings                           |  |
|--------------|------------------|------------------|------------------------|------------------------------------|--|
|              | Register Address | Bit # Field Name |                        | Settings                           |  |
| Pin Function | 0x20             | 2                | MODE_RESET_CONFIG      | 0h = MODE<br>1h = RESET            |  |
| RESET config |                  | 6                | WARM_COLD_RESET_CONFIG | 0h = COLD RESET<br>1h = WARM RESET |  |
| Pin Polarity | 0x1F             | 5                | MODE_RESET_POLARITY    | see register map on data sheet     |  |

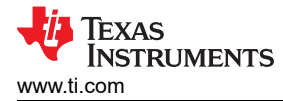

## 4.7 Configuring the EN/PB/VSENSE Pin

The enable pin of the PMIC can be configured as Enable, Push-Button, or VSENSE. In addition to the function, the deglitch can also be configured. Additionally, this pin has the option for first supply detection (FSD) to ignore the state of the EN/PB/VSENSE pin during the first power-up.

- Figure 4-8 shows the settings to be changed when using the TPS65219-GUI.
- Table 4-19 show the register fields to be written when NOT using the TPS65219-GUI.

|                       | Configuration                                                                                                    | n - NVM fields                                     |                                                                                |                                                                                                    |                                                                      |                                                                 |                                                                                                    |                                                                                  |                            |          |
|-----------------------|----------------------------------------------------------------------------------------------------|----------------------------------------------------|--------------------------------------------------------------------------------|----------------------------------------------------------------------------------------------------|----------------------------------------------------------------------|-----------------------------------------------------------------|----------------------------------------------------------------------------------------------------|----------------------------------------------------------------------------------|----------------------------|----------|
| RE                    | AD ALL REGISTERS Note                                                                                                    | : Changing the value in                            | a dropdown me                                                                  | nu will ca                                                                                                    | use an immediate I2C wri                                             | te to the associated register u                                 | Inless                                                                                                    | s immediate write setting is cha                                                 | nged on Register Map page. |          |
|                       | PMIC Stat                                                                                                    | us                                                 |                                                                                | Po                                                                                                    | wer Resources                                                        |                                                                 | S                                                                                                    | equence                                                                          | Digital Pins Confi         | guration |
| E                     |                                                                                                    | (nin# 05)                                          |                                                                                |                                                                                                    | Deglitch Referen                                                     | ce                                                              |                                                                                                    |                                                                                  |                            |          |
| A                     | ENTERVIENSE                                                                                                    | <u>(pin# 25)</u>                                   | Pin Configu                                                                    | uration                                                                                                    | Short_deglitch(TYP                                                   | P) Long_deglitch(TYP)                                           |                                                                                                    |                                                                                  |                            |          |
| В                     | Pin Configuration                                                                                                    | Enable 🗸                                           | Enabl                                                                          | e                                                                                                    | 120us                                                                | 50ms                                                            |                                                                                                    |                                                                                  |                            |          |
| L                     | Deglitch                                                                                                    | Short Deglitch 🗸                                   | VSENS                                                                          | SE                                                                                                    | 120us                                                                | 50ms                                                            |                                                                                                    |                                                                                  |                            |          |
| E                     | FSD                                                                                                    | Disable v                                          | Push-Bu                                                                        | tton                                                                                                    | 200ms                                                                | 600ms                                                           |                                                                                                    |                                                                                  |                            |          |
|                       | VSEL_SD / VSEL_DDR (pin# 12)       M         Pin Configuration       DDR       •         Rail Selection       LDO1       •         VSEL_SD_POLARITY       0       •         Note: See Table "VSEL_SD/VSEL_DDR configuration options"<br>in the data sheet for more information about pin polarity       M         VSEL_SD Control via I2C       1.8V       •         Note: VSEL_SD Control via I2C       1.8V       •         Note: VSEL_SD Control via I2C       1.8V       • |                                                    | MOD<br>Pin C<br>Rese<br>MOD<br>Note<br>the c                                   | E / RESET (pin#28)<br>onfiguration<br>t Selection<br>E_RESET_POLARITY<br>: See Table "MODE, STB"<br>iata sheet for more inform | MODE  Cold Reset Y and RESET configuration" ation about pin polarity | n                                                               | MODE / STBY (pin# 31)<br>Pin Configuration<br>MODE_STBY_POLARITY<br>Note: See Table "MODE, ST<br>the data sheet for more infor<br>BUCK MODE Control via 120 | MODE<br>0<br>V and RESET configuration" in mation about pin polarity<br>Auto PFM |                            |          |
| G<br>P<br>I<br>O<br>S | GPIO (pin# 16)<br>GPIO Config<br>GPIO Active State<br>GPIO_Standby State                                                                                                    | Single-device config ~<br>Disabled ~<br>Disabled ~ | GPO1 (pin# 8)<br>GPO1 Active State Disabled V<br>GPO1 Standby State Disabled V |                                                                                                    |                                                                      | GPO2 (pin# 17)<br>GPO2 Active State Di<br>GPO2 Standby State Di | sableo                                                                                                    | d v<br>d v                                                                       |                            |          |

### Figure 4-8. EN/PB/VSENSE Configuration Using the TPS65219-GUI

|                        | Register |       | Bit                 | Cottin no                                                     |  |
|------------------------|----------|-------|---------------------|---------------------------------------------------------------|--|
|                        | Address  | Bit # | Field Name          | Sectings                                                      |  |
| First Supply Detection | 0x20     | 7     | PU_ON_FSD           | 0h = FSD Disabled<br>1h = FSD Enabled                         |  |
| Pin Configuration      |          | 5-4   | EN_PB_VSENSE_CONFIG | 0h = Enable<br>1h = Push Button<br>2h = VSENSE<br>3h = Enable |  |
| Deglitch               |          | 3     | EN_PB_VSENSE_DEGL   | see register map on data sheet                                |  |

## 4.8 Changing I2C Address

The TPS6521905 has the default I2C address configured as 0x30. This configuration can be changed if needed by searching for register *I2C\_ADDRESS\_REG* in the register map of the TPS65219\_GUI and changing the default 0x30 address as shown in Figure 4-9. Once the register is changed, the new value must be saved into the NVM by writing 0x0A to register 0x34.

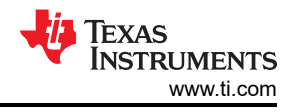

Note

When using multiple TPS65219 devices in multi-PMIC configuration, each device must have a unique I2C address. The I2C address for the 2nd, 3rd and other PMICs must be changed from the default 0x30 to a new value.

| ħ | Register Map     Q lzc_address |   |         |       |   | Auto Rea | d Off |         |         | READ REGISTE<br>Search Bitfie | R READ | ALL REGISTERS | WRITE REGISTER WRITE ALL REGISTERS          |
|---|--------------------------------|---|---------|-------|---|----------|-------|---------|---------|-------------------------------|--------|---------------|---------------------------------------------|
| E | Register Name                  |   | Address | Value | 7 | 6        | 5     | Bi<br>4 | ts<br>3 | 2                             | 1      | 0             | FIELD VIEW<br>I2C_ADDRESS_REG               |
| 0 | I2C_ADDRESS_REG                | Ø | 0x26    | 0x30  | 0 | 0        | 1     | 1       | 0       | 0                             | 0      | 0             | Device Registers / I2C_ADDRESS_REG<br>0x 30 |

### Figure 4-9. I2C\_ADDRESS\_REG

#### Table 4-20. I2C\_ADDRESS\_REG

| Register Address | Bit  |                 |  |  |
|------------------|------|-----------------|--|--|
|                  | Bit# | Field Name      |  |  |
| 0x26             | 6-0  | I2C_ADDRESS_REG |  |  |

## 4.9 Configuring Mask Settings

There are several interrupt settings that can be masked to bypass specific PMIC monitoring features or modify how PMIC reacts when interrupts are detected. The interrupts that can be masked include undervoltage monitoring, temperature monitoring, among others. Figure 4-10 shows the mask settings in the configuration tab of the GUI.

**Note** If any of the Mask registers is not shown in the configuration tab of the TPS65219-GUI, they can be found in the Register Map which includes the full list of registers.

| <b>f</b> | 幸 Configuration - NVM fields                                                                                                    |                               |          |                               |                  |                                |                        |     |               |
|----------|----------------------------------------------------------------------------------------------------|-------------------------------|----------|-------------------------------|------------------|--------------------------------|------------------------|-----|---------------|
| ٥        | READ ALL REGISTERS Note: Changing the value in a dropdown menu will cause an immediate I2C write to the associated register unless immediate write setting is changed on Register Map page. |                               |          |                               |                  |                                |                        |     |               |
|          | PMIC                                                                                                    | Status Power F                | esources | Digital Pins Configuration    | ı Power          |                                |                        | nce | Mask Settings |
|          | MASK_EFFECT Ino state change / no nINT reaction / no bit set for Faults v                                                                                                    |                               |          |                               |                  |                                |                        |     |               |
|          | Underv                                                                                                    | voltage (UV) Mask settings    | Die T    | emperature Mask Settings      |                  | Other Mask Settings            |                        |     |               |
| ų.       | Buck1 UV                                                                                                    | un-masked (Faults reported)   | Sensor 0 | un-masked (Faults reported)   | MASK_INT_FOR_PB  | un-masked (nINT pulled low     | v for any PB events) 🗸 |     |               |
| ~        | Buck2 UV                                                                                                    | un-masked (Faults reported)   | Sensor 1 | un-masked (Faults reported)   | MASK_INT_FOR_RV  | un-masked (nINT pulled low     | v for any RV events) 🗸 |     |               |
|          | Buck3 UV                                                                                                    | un-masked (Faults reported)   | Sensor 2 | un-masked (Faults reported)   | MASK_RETRY_COUNT | Device will retry up to 2 time | es 🗸                   |     |               |
|          | LDO1 UV                                                                                                    | un-masked (Faults reported) 🗸 | Sensor 3 | un-masked (Faults reported) 👻 |                  |                                |                        |     |               |
|          | LDO2 UV                                                                                                    | un-masked (Faults reported) V |          |                               |                  |                                |                        |     |               |
|          | LDO3 UV                                                                                                    | un-masked (Faults reported) V |          |                               |                  |                                |                        |     |               |
|          | L004 UV                                                                                                    | un-masked (Hauits reported)   |          |                               |                  |                                |                        |     |               |

Figure 4-10. Mask Settings in TPS65219-GUI

#### Table 4-21. MASK Settings on Register 0x1E

| Register Address | Bit  |                                |
|------------------|------|--------------------------------|
|                  | Bit# | Field Name                     |
| 0x1E             | 7    | BYPASS_RAILS_DISCHA RGED_CHECK |

| Register Address | Bit  |                  |
|------------------|------|------------------|
|                  | Bit# | Field Name       |
| 0x24             | 7    | MASK_RETRY_COUNT |
|                  | 6    | BUCK3_UV_MASK    |
|                  | 5    | BUCK2_UV_MASK    |
|                  | 4    | BUCK1_UV_MASK    |
|                  | 3    | LDO4_UV_MASK     |
|                  | 2    | LDO3_UV_MASK     |
|                  | 1    | LDO2_UV_MASK     |
|                  | 0    | LDO1_UV_MASK     |

Table 4-22 MASK Settings on Register 0x1E

#### Table 4-23. MASK Settings on Register 0x1E

| Register Address | Bit  |                    |
|------------------|------|--------------------|
|                  | Bit# | Field Name         |
| 0x25             | 7    | MASK_INT_FOR_PB    |
|                  | 6-5  | MASK_EFFECT        |
|                  | 4    | MASK_INT_FOR_RV    |
|                  | 3    | SENSOR_0_WARM_MASK |
|                  | 2    | SENSOR_1_WARM_MASK |
|                  | 1    | SENSOR_2_WARM_MASK |
|                  | 0    | SENSOR_3_WARM_MASK |

## 4.10 NVM Re-Programming

Once the register settings are updated, the new values can be saved into the NVM by writing 0x0A to register address 0x34.

- Figure 4-11 shows the button that saves the register settings into the NVM when using the TPS65219-GUI.
- Table 4-24 shows the register field to be written when NOT using the TPS65219-GUI.

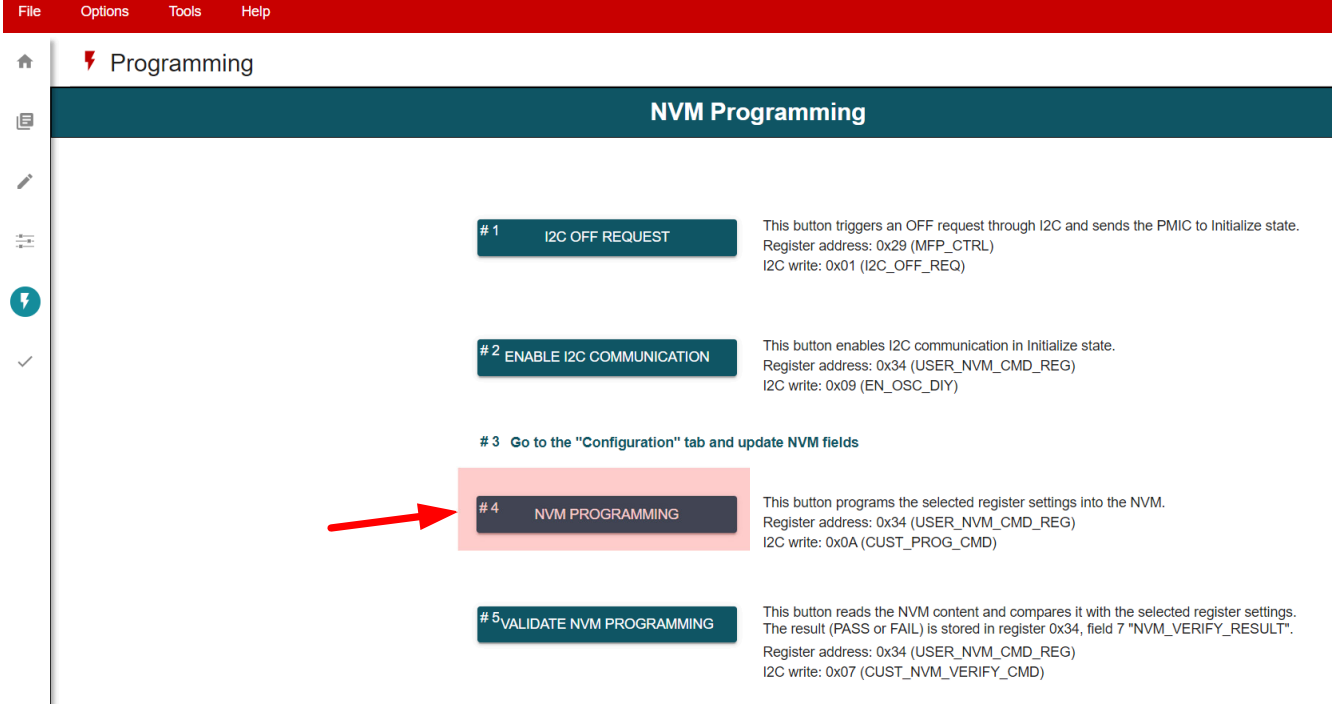

### Figure 4-11. NVM Re-programming Using TPS65219-GUI

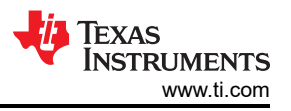

#### Table 4-24. I2C Write to Save Register Settings into NVM

| Register Address |      | Data         |      |
|------------------|------|--------------|------|
|                  | Bit# | Field Name   |      |
| 0x34             | 3-0  | USER_NVM_CMD | 0x0A |

#### Note

It is recommended to export the selected register settings into a CSV and JSON file using the TPS65219-GUI. Figure 4-12 shows how to export the NVM settings. The file format must be selected on "Register File Format" before using the "Save Registers As".

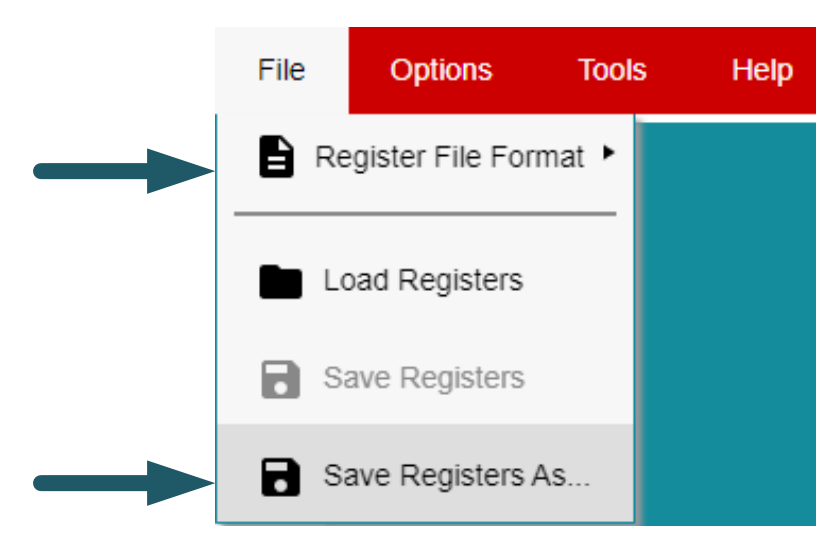

Figure 4-12. Export NVM Settings Using TPS65219-GUI

## A Non-NVM Registers

The PMIC register map contains NVM and non-NVM bits. Register addresses 0x00 to 0x27 contains the NVM bits which are backed up by EEPROM. This register settings can be changed by I2C and default values can be re-programmed as described in the programming guide. The reset value for each of the NVM bits is marked as "X" in the data sheet register map as those can be re-programmed and are unique for each orderable part number.

Non-NVM bits are located in register addresses 0x28 to 0x41. These registers settings can be changed by I2C but the default values cannot be re-program. Register settings for non-NVM bits go back to their default values after a power cycle and every time the PMIC enters Initialize state. The default value for non-NVM bits can be found in the data sheet register map, under "Reset" column.

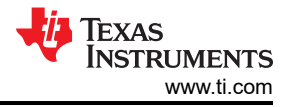

## **B** Loading a NVM Configuration File to PMIC

The diagram shown in Figure B-1 describes the process to load a pre-configured NVM file (.CSV or .JSON extension) into the PMIC NVM. The soldered down EVM (TPS65219EVM) is used as a reference but the socketed EVM can be used as well. The TPS6521905 product page has multiple NVM files that are pre-configured to meet the requirements of specific processors or SoCs. TI's customers can reuse these files to re-program the PMICs on their production line or by working with a distributor.

**Note** If the pre-configured NVM files do not meet all the application requirements, they can still be loaded to the PMIC NVM, make the necessary changes, and generate a new NVM file using the TPS65219-GUI.

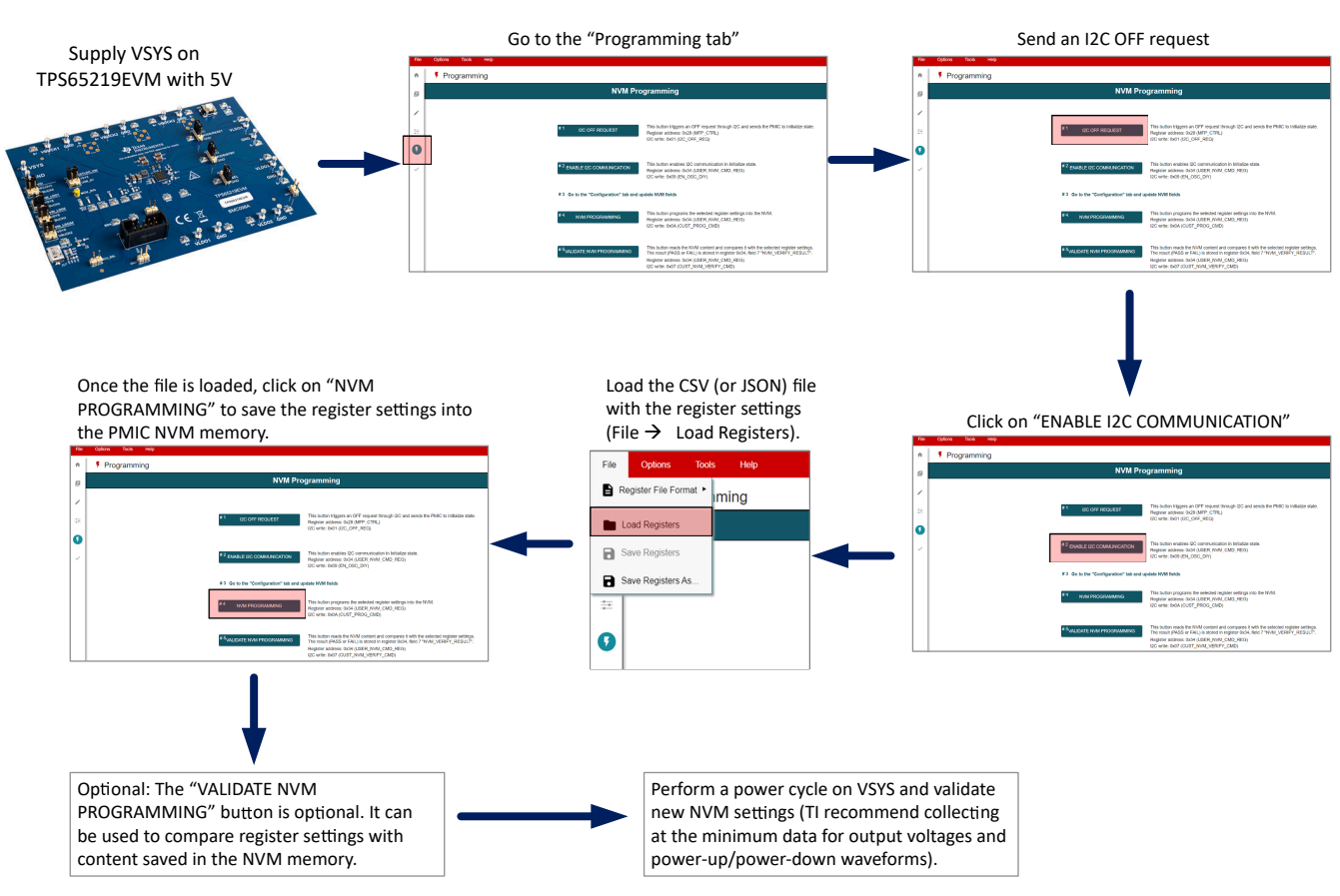

Figure B-1. Loading NVM Configuration File

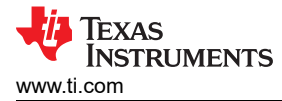

## **C PMIC Configurable Fields**

This section shows the list of programmable NVM fields for each of the PMIC power and digital resources. Some of the register fields have "x" to simplify the list. Replace "x" with the corresponding rail number to identify the correct register field in the data sheet or programming guide. Similarly, for the sequence slot duration, "y" was used to simplify the list but those can be replaced with the specific slot#.

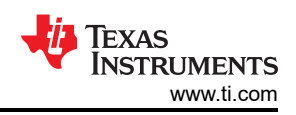

| PMIC rail  | Configurable Setting                   | Register Field                                                           |  |  |
|------------|----------------------------------------|--------------------------------------------------------------------------|--|--|
|            | Enable settings                        | Active State: Buck <b>x_</b> EN<br>Standby State: BUCK <b>x_</b> STBY_EN |  |  |
|            | Output voltage                         | BUCK <b>x_</b> VSET                                                      |  |  |
| Bucks      | Under-voltage monitoring               | BUCKx_UV_THR_SEL                                                         |  |  |
|            | Bandwidth                              | BUCK <b>x_</b> BW_SEL                                                    |  |  |
|            | Power-up sequence                      | Slot#: BUCKx_SEQUENCE_ON_SLOT<br>Duration: POWER UP SLOT y DURATION      |  |  |
|            | Power-down sequence                    | Slot#: BUCKx_SEQUENCE_OFF_SLOT<br>Duration: POWER_DOWN_SLOT_y_DURATION   |  |  |
|            | Enable settings                        | Active State: LDOx_EN<br>Standby State: LDOx_STBY_EN                     |  |  |
|            | Output voltage                         | LDOx_VSET                                                                |  |  |
|            | Under-voltage monitoring               | LDOx_UV_THR_SEL                                                          |  |  |
| LDOs       | Rail config (LDO, load-switch, bypass) | LDOx_LSW_CONFIG<br>LDOx_BYP_CONFIG (LDO1, LDO2 only)                     |  |  |
|            | Ramp                                   | LDOx_SLOW_PU_RAMP (LDO3, LDO4 only)                                      |  |  |
|            | Power-up sequence                      | Slot#: LDOx_SEQUENCE_ON_SLOT<br>Duration: POWER_UP_SLOT_y_DURATION       |  |  |
|            | Power-down sequence                    | Slot#: LDOx_SEQUENCE_OFF_SLOT<br>Duration: POWER_DOWN_SLOT_y_DURATION    |  |  |
|            | Enable settings GPIO                   | Active State: GPI/Ox_EN<br>Standby State: GPI/Ox_STBY_EN                 |  |  |
|            | Pin Function                           | MULTI_DEVICE_ENABLE (GPIO only)                                          |  |  |
| GPIOs      | Power-up sequence                      | Slot#: GPI/Ox_SEQUENCE_ON_SLOT<br>Duration: POWER_UP_SLOT_y_DURATION     |  |  |
|            | Power-down sequence                    | Slot#: GPI/Ox_SEQUENCE_OFF_SLOT<br>Duration: POWER_DOWN_SLOT_y_DURATION  |  |  |
|            | Pin Function                           | EN_PB_VSENSE_DEGL                                                        |  |  |
| Enable pin | Deglitch                               | EN_PB_VSENSE_CONFIG                                                      |  |  |
|            | First Supply Detection (FSD)           | PU_ON_FSD                                                                |  |  |
|            | Pin Function                           | VSEL_DDR_SD                                                              |  |  |
| VSEL_SD    | Rail Selection                         | VSEL_RAIL                                                                |  |  |
| VSEL_DDK   | Pin Polarity                           | VSEL_SD_POLARITY                                                         |  |  |
|            | Pin Function                           | MODE_STBY_CONFIG                                                         |  |  |
| MODE/STBY  | Pin Polarity                           | MODE_STBY_POLARITY                                                       |  |  |
| MODE/RESET | Pin Function                           | MODE_RESET_CONFIG                                                        |  |  |
|            | RESET selection                        | WARM_COLD_RESET_CONFIG                                                   |  |  |
|            | Pin Polarity                           | MODE_RESET_POLARITY                                                      |  |  |
| nRSTOLIT   | Power-up sequence                      | Slot#: nRST_SEQUENCE_ON_SLOT<br>Duration: POWER_UP_SLOT_y_DURATION       |  |  |
| in stoot   | Power-down sequence                    | Slot#: nRST_SEQUENCE_OFF_SLOT<br>Duration: POWER_DOWN SLOT y DURATION    |  |  |

| Figure C-1 | . NVM | programmable | Fields |
|------------|-------|--------------|--------|
|------------|-------|--------------|--------|

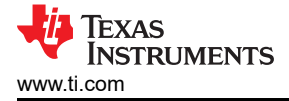

# D References

- 1. Texas Instruments, TPS6521905 data sheet
- 2. Texas Instruments, TPS65219EVM-SKT user's guide

## IMPORTANT NOTICE AND DISCLAIMER

TI PROVIDES TECHNICAL AND RELIABILITY DATA (INCLUDING DATA SHEETS), DESIGN RESOURCES (INCLUDING REFERENCE DESIGNS), APPLICATION OR OTHER DESIGN ADVICE, WEB TOOLS, SAFETY INFORMATION, AND OTHER RESOURCES "AS IS" AND WITH ALL FAULTS, AND DISCLAIMS ALL WARRANTIES, EXPRESS AND IMPLIED, INCLUDING WITHOUT LIMITATION ANY IMPLIED WARRANTIES OF MERCHANTABILITY, FITNESS FOR A PARTICULAR PURPOSE OR NON-INFRINGEMENT OF THIRD PARTY INTELLECTUAL PROPERTY RIGHTS.

These resources are intended for skilled developers designing with TI products. You are solely responsible for (1) selecting the appropriate TI products for your application, (2) designing, validating and testing your application, and (3) ensuring your application meets applicable standards, and any other safety, security, regulatory or other requirements.

These resources are subject to change without notice. TI grants you permission to use these resources only for development of an application that uses the TI products described in the resource. Other reproduction and display of these resources is prohibited. No license is granted to any other TI intellectual property right or to any third party intellectual property right. TI disclaims responsibility for, and you will fully indemnify TI and its representatives against, any claims, damages, costs, losses, and liabilities arising out of your use of these resources.

TI's products are provided subject to TI's Terms of Sale or other applicable terms available either on ti.com or provided in conjunction with such TI products. TI's provision of these resources does not expand or otherwise alter TI's applicable warranties or warranty disclaimers for TI products.

TI objects to and rejects any additional or different terms you may have proposed.

Mailing Address: Texas Instruments, Post Office Box 655303, Dallas, Texas 75265 Copyright © 2023, Texas Instruments Incorporated